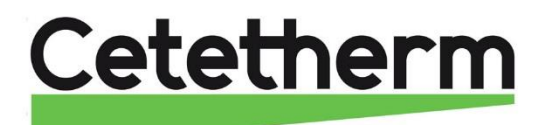

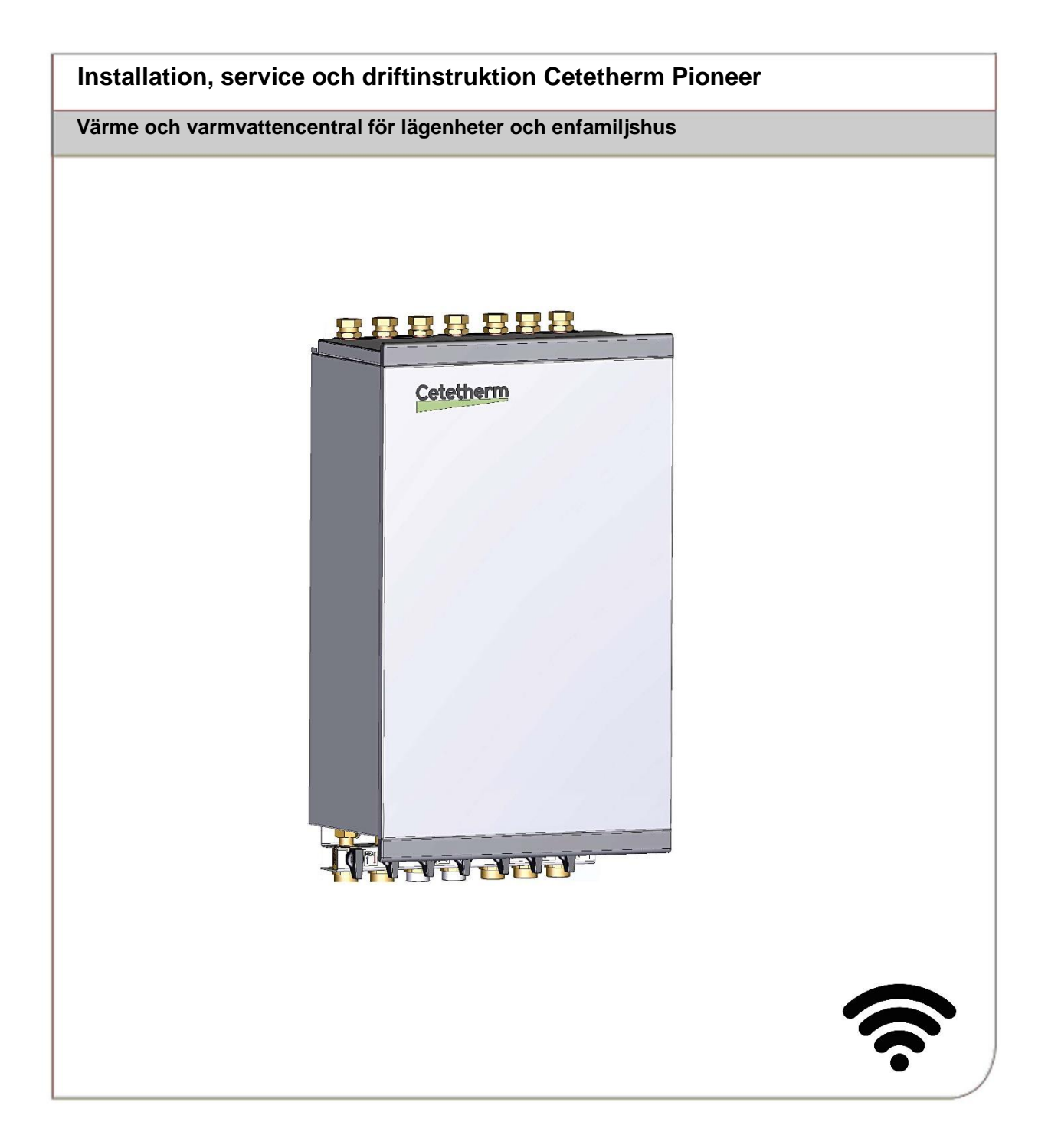

För mer information, senaste version av denna manual, använd länken:

https://www.cetetherm.com/pioneer

Denna manual är publicerad av Cetetherm.

Cetetherm kan vid behov och utan att meddela, göra ändringar och förbättringar av innehållet i manualen på grund av felaktig information eller ändringar av hårdvara eller mjukvara.

Alla eventuella ändringar kommer ingå i framtida utgåva av manualen.

# Innehåll

| Allmän information                         | 6          |
|--------------------------------------------|------------|
| Förvaring och transport                    | 6          |
| Installation                               | 6          |
| Långsiktig säkerhet                        | 6          |
| CE-märkning                                | 6          |
| Information om dokumentet                  | 6          |
| Symboler                                   | 6          |
| Generella varningar                        | 7          |
| Anläggningsdata                            | 8          |
| Driftinstruktioner                         | 9          |
| Säkerhetsutrustning/kontroll               | 9          |
| Produktöversikt                            | .10        |
| Flödesschema primärkrets                   | 11         |
| Flödesschema värmekrets                    | 12         |
| Flödesschema varmvattenkrets               | . 13       |
| Elektronik                                 | . 14       |
| Anslutningsplint – skarvkort               | . 15       |
| Installation                               | 16         |
|                                            | . 16       |
| Förberedelser                              | . 16       |
| Montering av anslutningsskena, tillval     | . 16       |
| Montering av central                       | . 17       |
| Montering av säkerhetsutrustning           | . 17       |
| Påfyllning av systemet                     | . 17       |
| Påfyllning tappvattenkrets                 | . 17       |
| Påfyllning och avluftning av värmesystemet | . 17       |
| Anslutning till värmenätverket             | . 17       |
| Anslutning av rumsenheten RMU              | . 18       |
| Montering med bakstycke                    | . 18       |
| Upphängning på vägg                        | . 18       |
| Anslutning av RMU till Pioneer             | . 19       |
| Anslutning av utegivare                    | . 19       |
|                                            | . 20       |
|                                            | . 21       |
| Allmant                                    | . 21       |
|                                            | . 21       |
| Driftsättning Pioneer                      | .22        |
| Uppstart av RMU                            | . 22       |
| Ladda ner appen myUplink                   | . 23       |
|                                            | . 24       |
| Rumsenheten RMU                            | .25        |
| Statuslampan                               | . 25       |
| Av/på-knappen                              | . 25       |
| Displayen                                  | . 25       |
| Plats for minneskort                       | . 25       |
| Navigering                                 | . 20       |
| Anula installingal                         | 02.<br>27  |
| Ikoner nå hemskärmen                       | . 21<br>ງຊ |
| Skärmsläckare                              | . 20<br>28 |
| Nattläne                                   | . 20<br>28 |
|                                            | . 20<br>00 |
| instailining av tid och datum              | . 29       |
| Andra värmekurva                           | .29        |
| Ändra pumpkurva och pumpens driftläge      | .29        |

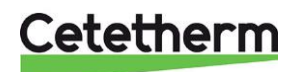

Installation, service och driftinstruktion

| Välj driftläge                                                  | 29        |
|-----------------------------------------------------------------|-----------|
| Utomhusstyrning                                                 | 29        |
| Start av värme                                                  | 29        |
| Stopp av värme                                                  | 29        |
| Parallellförskjutning av värmekurvan                            | 30        |
| Punktförskjutning                                               | 30        |
| Gradminuter, GM                                                 | 30        |
| Inomhusstyrning                                                 | 30        |
| Valj styrande rumsgivare                                        | 30        |
| Stall av valltie                                                | 30        |
| Stiduusiali av välille                                          | 30        |
| Litombusstvrning med rumsgivare                                 | 30        |
| Väli styrande rumsgivare                                        |           |
| Mony 1 Inombucklimat                                            | 20        |
| Meny 1 – momnuskiimat                                           | <b>3∠</b> |
| Meny 1.20 Avanceret Kurve värme                                 | ა∠<br>22  |
| Meny 1.30 – Avancerat, Kulva, Valme                             | 32        |
| Meny 1.30.1.1 – Kulva valitie                                   | 32        |
| Meny 1 30 1 4 – Punktförskiutning                               | 33        |
| Meny 1 30 3 – Extern justering                                  | 33        |
| Meny 1.30.4 – Lägsta framledningstemperatur                     | 33        |
| Meny 1.30.6 – Högsta framledningstemperatur                     | 33        |
| Meny 2 – Varmvatten                                             | 34        |
| Mony 2 Info                                                     |           |
| Meny 3 – Into                                                   |           |
| Meny 3.1 – Drittinio                                            | 34        |
| Meny 3.4 $-1$ armlogg                                           | 34<br>34  |
| Meny 3.5 – Produktinformation                                   |           |
| Meny 3.6 – Licenser                                             |           |
| Mony / Min anläggning                                           | 25        |
| Meny 4 Mini anagyinny                                           |           |
| Meny 4.5 – Bortaläge                                            | 35        |
| Meny 4.8 – Tid och datum                                        | 35        |
| Meny 4.9 – Språk                                                | 35        |
| Meny 4.10 – Land                                                | 35        |
| Meny 4.11 – Nattläge                                            | 35        |
| Menu 4.12 – Installationsdatum                                  | 35        |
| Meny 5 – Uppkoppling                                            | 36        |
| Meny 5.6 – Uppkoppling                                          |           |
| Meny 5.7 – Statusinformation                                    | 36        |
| Menv 6 – Schemaläggning                                         | 37        |
| Meny 6 1 – Jane                                                 |           |
| Meny 6.2 – Schemaläggning                                       |           |
| Mony 7 Convice                                                  | 20        |
| Meny 7 - Service                                                | 30        |
| Meny 7.1.2 Olikulationspunip<br>Meny 7.1.10 Systeminetällningar | 30<br>28  |
| Meny 7.2 Tillbehörsinställningar                                | 30        |
| Meny 7.4 Externa in-/utgångar                                   | 38        |
| Meny 7.5 Verktva                                                |           |
| Meny 7.6 Fabriksintställning service                            | 39        |
| Meny 7.7 Startguide                                             | 39        |
| Meny 7.9 Loggar – Larm                                          | 39        |
| Menv 8 – uSD/Minneskort                                         |           |
| Mony 0, 12                                                      |           |
| wieny y - 12                                                    | 39        |
| Cetetherm mylinlink                                             | 40        |

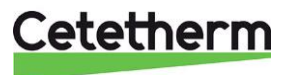

| Fabriksinställningar                                                    | 40 |
|-------------------------------------------------------------------------|----|
| Pumpinställningar och pumpkapacitet                                     | 41 |
| Serviceinstruktioner                                                    | 43 |
| Service instruktioner, tappvarmvatten                                   | 43 |
| Varmvattentemperaturen är inte tillräckligt varm                        | 43 |
| Varmvattentemperaturen är för varm                                      | 44 |
| Ojämn eller för låg varmvattentemperatur                                | 44 |
| Service instruktioner, värmekrets                                       | 45 |
| Värmesystemets temperatur är för hög eller för låg                      | 45 |
| Ingen värme                                                             | 46 |
| Ojämn värmetemperatur                                                   | 47 |
| Störande ljud från pumpen eller i radiator-systemet                     | 47 |
| Värmesystemet behöver fyllas på ofta                                    | 47 |
| Underhåll och reparation                                                | 48 |
| Rengöring av primär filter, HQ25                                        | 48 |
| Rengöring av värmekretsens filter, HQ2                                  | 49 |
| Rengöring av varmvattenkretsens filter, HQ3                             | 49 |
| Byt pump, GP1                                                           | 50 |
| Byte av utegivare, BT1                                                  | 50 |
| Tvångsstyrning av styrventiler och pump                                 | 50 |
| Kontrollera volymupptagningen och tryckutjämningen hos expansionskärlet |    |
| Byte av backventil för kallvatten RM1                                   | 51 |
| Larmlista                                                               | 52 |
| Måttskisser                                                             |    |
| First fix jig                                                           |    |
| Tekniska data                                                           |    |
| Driftdata                                                               |    |
| Produktskylt                                                            |    |

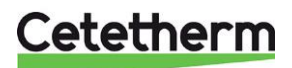

Installation, service och driftinstruktion

# Allmän information

Cetetherm Pioneer är en komplett värmecentral för värme och varmvatten, klar för installation. Den passar för lägenheter och enfamiljshus som är anslutna till ett värmenätverk.

Cetetherm har flera års erfarenhet av fjärrvärmeteknik och har utvecklat Cetetherm Pioneer med genomtänkta rördragningar och alla komponenter åtkomliga för underhåll och eventuell framtida service.

Pioneer har helautomatisk temperaturkontroll för uppvärmning och varmvatten. Varmvattnet styrs och hålls på önskad temperatur. Värmen regleras automatiskt i förhållande till utetemperatur eller önskad rumstemperatur.

## Förvaring och transport

Pioneer ska transporteras och förvaras torrt.

### Installation

Före installation måste denna manual läsas.

Kompakta mått, låg vikt, välplanerad rördragning ger en enkel installation. Rören kan anslutas både upptill och nertill på centralen, vilket som passar bäst.

Förprogrammerad elektronik och anslutning med stickkontakt gör att värmecentralen kan startas direkt.

Pioneer är utformad för att hängas på vägg. Den är monterad på en isolerad ram och även kåpan är isolerad. Bättre isolering innebär lägre energianvändning och bättre energieffektivitet. Pioneer måste placeras inomhus i ett utrymme som tål vatten.

### Långsiktig säkerhet

Samtliga plattor i värmeväxlarna är gjorda av syrafast rostfritt stål. Merparten av rören är gjorda i koppar. Alla komponenter är väl samtrimmade och noga funktionstestade enligt tredjeparts verifierade kvalitetssäkringssystemet ISO 9001. För framtida service är alla komponenter åtkomliga och utbytbara var för sig. Pioneer är P-märkt.

## **CE-märkning**

Cetetherm Pioneer följer de regler och lagar som är specificerade i Försäkran om överensstämmelse. För att CE-märkningen ska fortsätta att vara giltig får bara identiska reservdelar användas.

## Information om dokumentet

Alla bilder i detta dokument är generella bilder. Pioneer finns tillgänglig i olika modeller och med olika komponenter.

Rumsenheten RMU S40C kallas i detta dokument för RMU. Kommunikationsmodulen CMO40 kallas i detta dokument för CMO.

## Symboler

Förklaring till symboler som kan förekomma i denna manual.

| -Č       | Tips!                                                                                                    |
|----------|----------------------------------------------------------------------------------------------------|
| λų.      | Vid denna symbol finns tips om hur du kan underlätta handhavandet av produkten.                                |
|          | Tänk på!                                                                                                    |
| $\sim$   | Vid denna symbol finns viktig information om vad du ska tänka på när du installerar eller servar anläggningen. |
| Λ        | OBS!                                                                                                    |
| <u> </u> | Denna symbol betyder fara för människa eller maskin.                                                           |

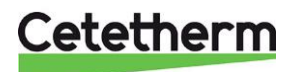

# Generella varningar

| $\mathbb{V}$ | Installationen måste utföras av en auktoriserad installatör. Innan systemet tas i bruk måste det<br>trycktestas enligt gällande regler.                                                                                                    |
|--------------|----------------------------------------------------------------------------------------------------|
| $\wedge$     | Hetvattnet från värmenätverket har mycket hög temperatur och tryck. <b>Endast behöriga</b><br><b>tekniker</b> får arbeta med värmecentralen. Felaktig drift kan leda till allvarliga personskador och<br>skada byggnaden.                                                                                                   |
| $\wedge$     | Hög tappvarmvattentemperatur kan orsaka personskada genom skållning. Om varmvattentemperaturen är för låg kan det leda till oönskad bakterietillväxt i varmvattensystemet. Detta kan leda till allvarliga personskador.                                                                                                    |
| $\wedge$     | Delar av centralen kan bli mycket varma och bör därför inte vidröras.                                                                                                    |
| $\mathbb{M}$ | För att undvika skållningsrisk vid igångkörning av värmecentralen, se till att ingen använder tappvarmvatten innan varmvattentemperaturen har justerats.                                                                                                    |
| $\Lambda$    | Vid uppstart av värmesystemet: öppna <b>Primärtillopp</b> och därefter <b>retur</b> , detta för att undvika<br>att föroreningar kommer in i systemet. Öppna avstängningsventilerna långsamt för att undvika<br>tryckstötar.<br>Gör på samma sätt på värmesidan öppna först <b>värme retur</b> och därefter <b>tillopp</b> . |
| $\Lambda$    | Innan värmecentralen ansluts elektriskt ska värmesystemet på sekundärsidan vara påfyllt.<br>Startas systemet upp utan vatten kommer cirkulationspumpen att skadas.                                                                                                    |
| $\wedge$     | Värmecentralen levereras med en kontakt för anslutning till elnätet.<br>Vid behov kan anslutningen med stickkontakt ersättas av en flerpolig brytare. Detta måste<br>utföras av en behörig elektriker.                                                                                                    |
| $\Lambda$    | Stäng inte av spänningsmatningen till manöverpanelen under längre tider. Det kan skada<br>cirkulationspump, ställdonen, ventilerna etc.<br>När spänningen är bruten sker ingen ventil- eller pumpmotionering.                                                                                                    |

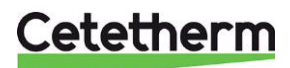

# Anläggningsdata

| Produkt            | Pioneer | RMU | CMO40 |
|--------------------|---------|-----|-------|
| Serienummer        |         |     |       |
| Installationsdatum |         |     |       |
| Installatör        |         |     |       |
|                    |         |     |       |
|                    |         |     |       |
|                    |         |     |       |
|                    |         |     |       |

| Meny     | Benämning              | Fabr, inst. | Inställt |
|----------|------------------------|-------------|----------|
| 1.3      | Styrn rumsg syst 1     | Aktiv       |          |
| 1.30.4   | Lägsta framledn. värme | 20°C        |          |
| 1.30.6   | Högsta framledn.värme  | 60°C        |          |
| 1.30.1.1 | Värmekurva             | 9           |          |
|          | Parallellförskjutning  | 0           |          |
| 4.1      | Driftläge              | Inomhusstyr |          |

| Tillbehör |  |
|-----------|--|
|           |  |
|           |  |
|           |  |
|           |  |
|           |  |
|           |  |
|           |  |
|           |  |

## SERIENUMMER SKA ALLTID ANGES

Härmed intygas att installationen är gjord enligt anvisningar i installatörsmanualen från Cetetherm och enligt gällande regler.

Datum \_\_\_\_\_

Sign \_\_\_\_\_

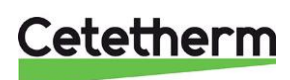

# Driftinstruktioner

Det inkommande vattnet från värmenätverket har mycket hög temperatur och högt tryck. Det varma vattnet från värmenätverket överförs till byggnadens uppvärmnings- och varmvattensystem i värmeväxlarna. Värmen överförs via tunna plattor av syrafast rostfritt stål som håller vattnet från värmenätverket helt separat från byggnadens system.

Varmvattentemperaturen styrs av ett temperaturregleringssystem som är inställt på 50°C. Om varmvattentemperaturen ställs in för lågt kan det leda till oönskad bakterietillväxt i varmvattensystemet.

Värmekretsen kontrolleras på olika sätt, av utomhustemperaturen genom en utetemperaturgivare eller den önskade inomhustemperaturen genom en rumstemperaturgivaren eller en kombination av dessa.

Det automatiska kontrollsystemet stannar pumpen när ingen uppvärmning behövs. Pumpen motioneras regelbundet för att inte kärva vid ett längre stillestånd, t.ex. sommartid.

Efter inställningen går Pioneer helt automatiskt. I områden med hårt vatten- var uppmärksam och åtgärda eventuella fel så snabbt som möjligt. Blir varmvattnet för varmt ökar risken för kalkbeläggningar i värmeväxlaren.

Energileverantören registrerar energianvändningen. Mätningen sker genom att registrera mängden av värmevatten från värmenätverket som passerar anläggningen, och temperaturskillnaden mellan Primärtillopp och retur.

## Säkerhetsutrustning/kontroll

- Veckokontroll för att leta efter läckor från rör eller komponenter.
- Veckokontroll för att kontrollera att styrsystemen för värme och varmvatten fungerar stabilt och att temperaturen inte är instabil. Pendlande temperatur orsakar onödigt slitage på ventiler, styrdon och värmeväxlare.
- Var tredje månad kontrollera säkerhetsventilerna och trycket i värmesystemet.

Kontrollera funktionen på en säkerhetsventil genom att vrida ratten/knoppen tills det rinner ut vatten ur ventilens spillrör och därefter stänga ratten/knoppen snabbt. Ibland kan en säkerhetsventil öppna automatiskt för att släppa ut alltför högt tryck. När en säkerhetsventil har varit öppen är det viktigt att den stängs ordentligt och inte droppar.

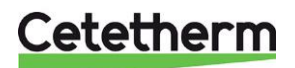

# Produktöversikt

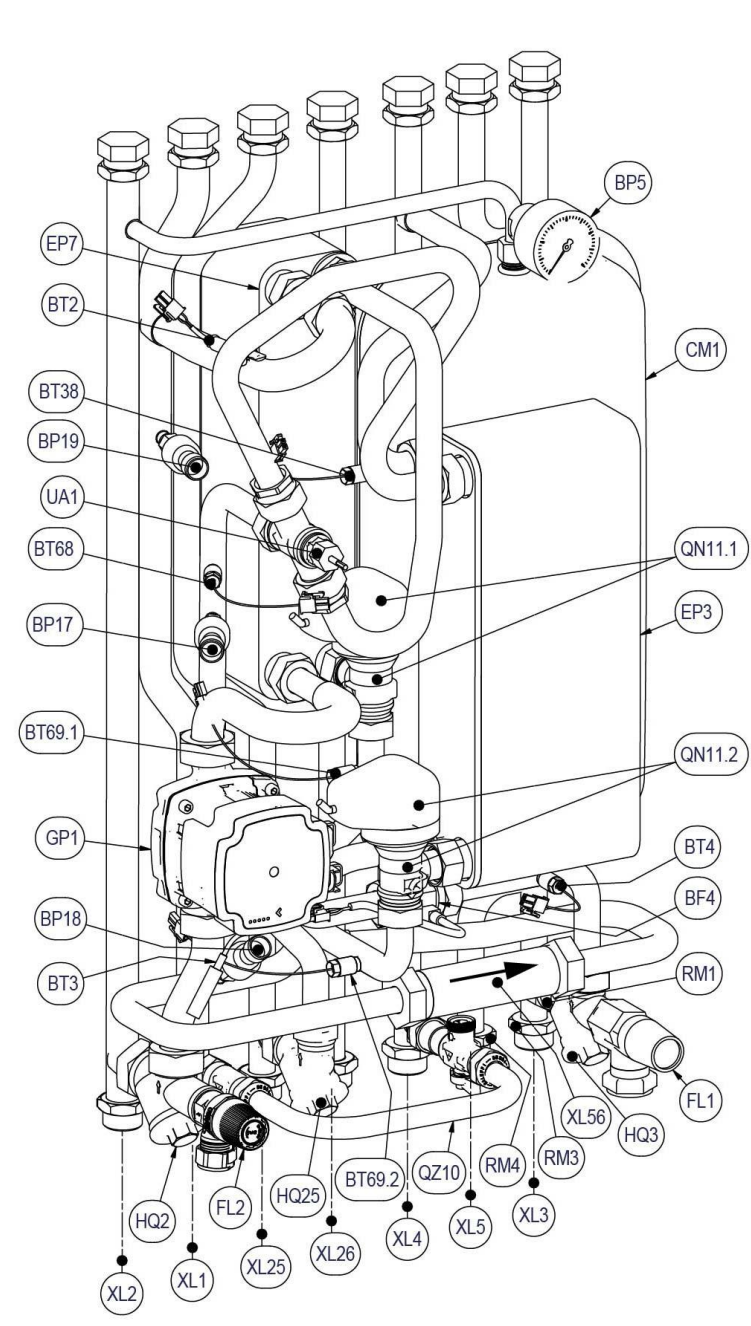

\*) måste monteras vid VVC

### Anslutningar

| XL1  | Värmekrets, tillopp                |  |
|------|------------------------------------|--|
| XL2  | Värmekrets, retur                  |  |
| XL3  | Kallvatten                         |  |
| XL4  | Varmvatten                         |  |
| XL5  | VVC-anslutning eller kallvatten ut |  |
| XL25 | Primär, tillopp                    |  |
| XL26 | Primär, retur                      |  |
| XL56 | Passbit, energimätare              |  |

#### Givare etc

| BF4    | Flödesmätare, varmvatten         |
|--------|----------------------------------|
| BP5    | Manometer, värmekrets            |
| BP17   | Tryckgivare primär, tillopp      |
| BP18   | Tyckgivare primär, retur         |
| BP19   | Tryckgivare värmekrets           |
| BT1    | Utegivare                        |
| BT2    | Framledningsgivare, värmekrets   |
| BT3    | Returledningsgivare, värmekrets  |
| BT4    | Kallvattengivare                 |
| BT38   | Varmvattengivare                 |
| BT50   | Rumsgivare                       |
| BT68   | Framledningsgivare, primär       |
| BT69.1 | Returledningsgivare,             |
|        | primär retur värme               |
| BT69.2 | Returledningsgivare, primär VV   |
| UA1    | Anslutning för temperaturgivare, |
|        | primär tillopp                   |
|        |                                  |

#### **VVS-komponenter**

| CM1                       | Expansionskärl värmekrets                                                                                                    |
|---------------------------|----------------------------------------------------------------------------------------------------|
| EP3                       | Värmeväxlare varmvatten                                                                                                    |
| EP7                       | Värmeväxlare, värme                                                                                                    |
| FL1                       | Säkerhetsventil, tappvatten                                                                                                    |
| FL2                       | Säkerhetsventil, värmekrets                                                                                                    |
| GP1                       | Cirkulationspump, värmekrets                                                                                                    |
| GP11                      | Cirkulationspump, VVC                                                                                                    |
| HQ2                       | Filter, värmkrets                                                                                                    |
| HQ3                       | Filter, varmvattenkrets                                                                                                    |
| HQ25                      | Filter, primär                                                                                                    |
| QM40                      | Anslutningsskena med                                                                                                    |
| 1-7                       | avstängningsventiler (tillval)                                                                                                    |
| QN11.1                    | Styrventil och ställdon, värmekrets                                                                                                    |
| QN11.2                    | Styrventil och ställdon,                                                                                                    |
|                           | to any vetter al verte                                                                                                    |
|                           | tappvattenkrets                                                                                                    |
| RM1                       | Backventil kallvatten                                                                                                    |
| RM1<br>RM3                | Backventil kallvatten<br>Backventil kallvatten *)                                                                                                    |
| RM1<br>RM3<br>RM4         | Backventil kallvatten<br>Backventil kallvatten *)<br>Backventil VVC *)                                                                                                    |
| RM1<br>RM3<br>RM4<br>QZ10 | Backventil kallvatten<br>Backventil kallvatten *)<br>Backventil VVC *)<br>Påfyllningskoppel, bestående av                                                                                                    |
| RM1<br>RM3<br>RM4<br>QZ10 | Tappvattenkrets         Backventil kallvatten         Backventil kallvatten *)         Backventil VVC *)         Påfyllningskoppel, bestående av         WN1 Påfyllningsslang                                                                               |
| RM1<br>RM3<br>RM4<br>QZ10 | tappvattenkretsBackventil kallvattenBackventil kallvatten *)Backventil VVC *)Påfyllningskoppel, bestående avWN1 PåfyllningsslangQM10 Påfyllningsventil, varmvatten                                                                                          |
| RM1<br>RM3<br>RM4<br>QZ10 | Tappvattenkrets         Backventil kallvatten         Backventil kallvatten *)         Backventil VVC *)         Påfyllningskoppel, bestående av         WN1 Påfyllningsslang         QM10 Påfyllningsventil, varmvatten         RM2 Backventil, påfyllning |

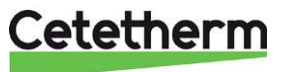

### Flödesschema primärkrets

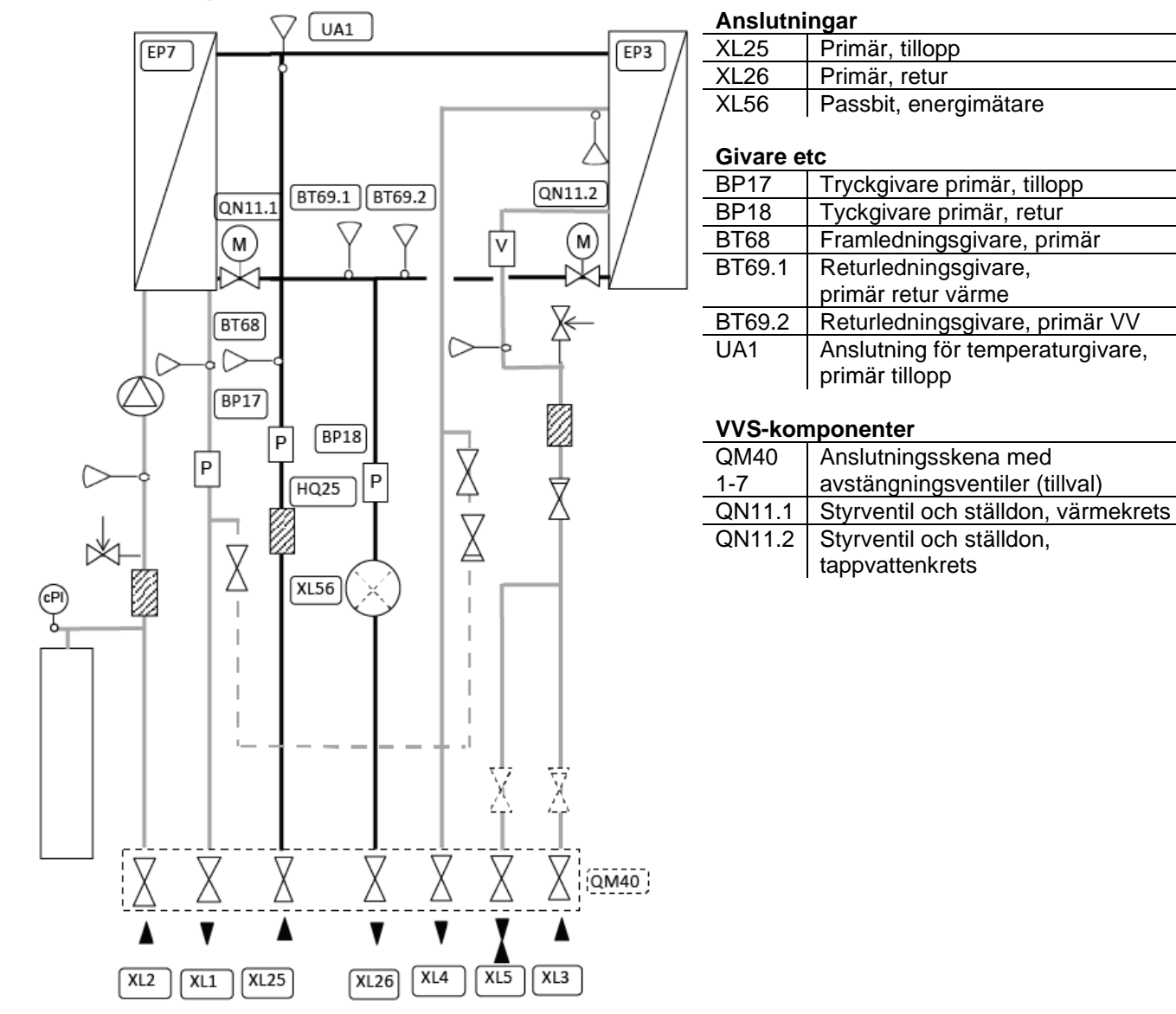

Cetetherm

Installation, service och driftinstruktion

## Flödesschema värmekrets

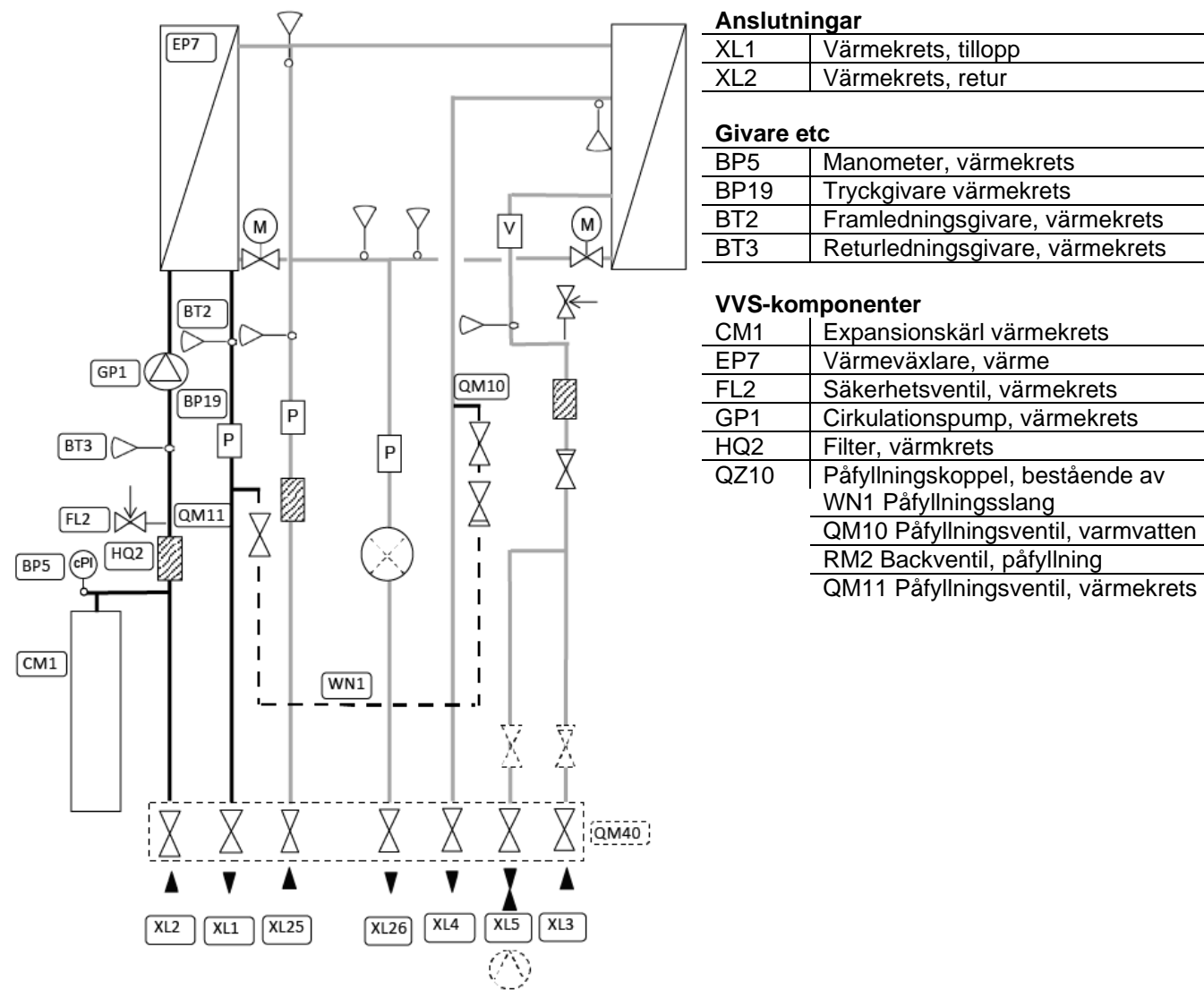

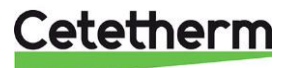

### Flödesschema varmvattenkrets

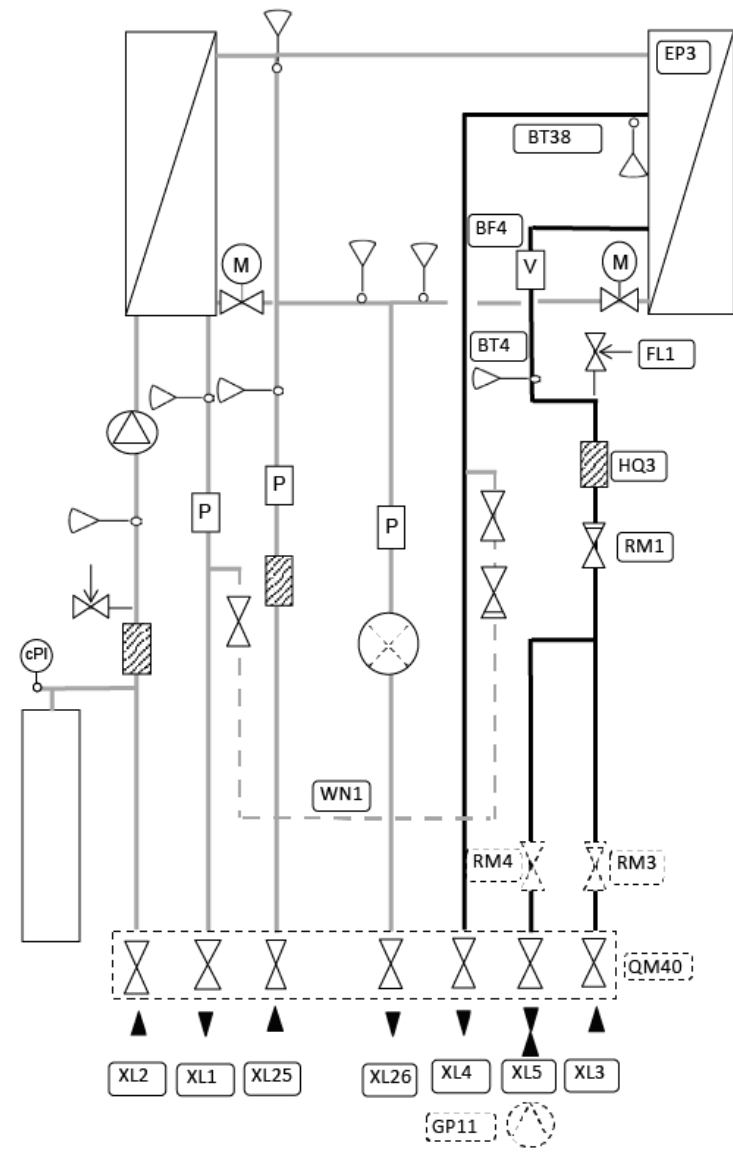

Anslutningar

| XL3 | Kallvatten                         |
|-----|------------------------------------|
| XL4 | Varmvatten                         |
| XL5 | VVC-anslutning eller kallvatten ut |

#### **Givare etc**

| BF4  | Flödesmätare, varmvatten |
|------|--------------------------|
| BT4  | Kallvattengivare         |
| BT38 | Varmvattengivare         |

#### VVS-komponenter

| EP3 | Värmeväxlare varmvatten     |
|-----|-----------------------------|
| FL1 | Säkerhetsventil, tappvatten |
| HQ3 | Filter, varmvattenkrets     |
| RM1 | Backventil kallvatten       |
| RM3 | Backventil kallvatten *)    |
| RM4 | Backventil VVC *)           |

\*måste monteras vid VVC

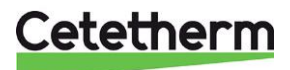

Installation, service och driftinstruktion

## Elektronik

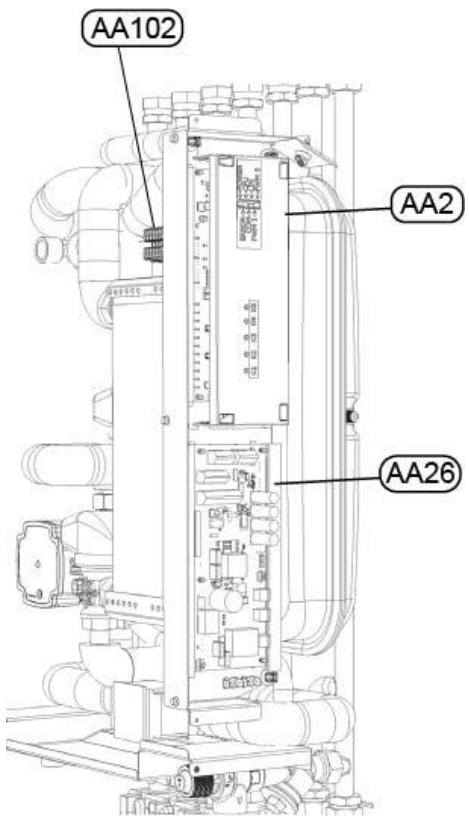

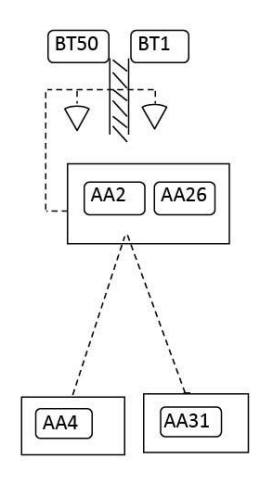

| Elkomponer | nter                                  |
|------------|---------------------------------------|
| AA2        | Grundkort, ASB                        |
| AA4        | Rumsenheten RMU S40C, inkl rumsgivare |
| AA26       | Grundkort PCC                         |
| AA31       | Kommunikationsmodul, CMO40            |
| AA102-X1   | Skarvkort                             |
| BT1        | Utegivare                             |
| BT50       | Rumsgivare * tillval                  |
|            |                                       |

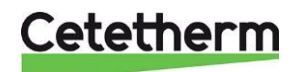

## Anslutningsplint – skarvkort

| 1   | 2         | 3    | 4   | 5 | 6   | 7 | 8   | 9           | 10   | 11  | 12  | 13       | 14       | 15  | 16  | 17       | 18       | 19  |    | 11  |     | . <u> </u> | 0   |     | 10 - 7 |      | _ |
|-----|-----------|------|-----|---|-----|---|-----|-------------|------|-----|-----|----------|----------|-----|-----|----------|----------|-----|----|-----|-----|------------|-----|-----|--------|------|---|
| вті | GND       | BT50 | gnd | 1 | GND | 2 | GND | GP11<br>12V | GP11 | GND | 12V | COM<br>A | COM<br>B | GND | 12V | HMI<br>A | HMI<br>B | GND | PE | N   | L   | P<br>E     | N   | L   | P<br>E | N    | L |
| B   | <b>F1</b> | BT   | 50  | A | UX  | A | JX  | D           | HW   | IC  |     | C        | MO       |     |     | RI       | NU       |     | 23 | 0 ( | Dut | AU         | X ( | Dut | 23     | 80 1 | N |

- BT1 (1–2) utegivare, ansluts med max kabellängd 50m, max 5 Ω/ledare, vid ledningsarea 0.5 mm<sup>2</sup>.
- BT50 (3-4) extra rumsgivare
- AUX 1 (5–6) för anslutning av exempelvis Pre-Payment eller andra potentialfria tillval.
- AUX 2 (7–8) för anslutning av exempelvis Pre-Payment eller andra potentialfria tillval.
- DHWC (9–11) LIN styrd VVC pump
- CMO (12–15) Kommunikationsmodul, ansluts med exempelvis LiYY, EKKX eller liknande, max kabellängd 50m, vid ledningsarea 0.5 mm<sup>2</sup>.
- RMU (16–19) Rumsenheten med inbyggd temperaturgivare. Ansluts med exempelvis LiYY, EKKX eller liknande, max kabellängd 50m, vid ledningsarea 0.5 mm<sup>2</sup>.
- 230 Out 0-230 VAC, 3A, ex energimätare
- AUX Out 0-230 VAC, 3A, för att läsa av larm och hemma/borta läge
- 230 IN Matninsspäning till HIU

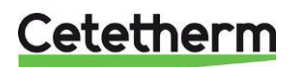

## Cetetherm Pioneer Installation, service och driftinstruktion

# Installation

# Uppackning

- Ta bort förpackningsmaterialet och kontrollera att produkten inte har skadats under transporten samt att leveransen stämmer med specifikationerna.
- Lyft enheten försiktig så att rör och värmeväxlaren inte utsätts för påfrestningar, detta kan försvaga dem. Undvik att hålla i värmeväxlaren under lyft.

**OBS**! Risk för personskada, centralen är tung.

## Förberedelser

OBS! Se kapitel Måttskisser.

- Pioneer ska placeras inomhus i ett utrymme som tål vatten. Eftersom vatten kan komma ifrån Pioneer ska utrymmet vara försett med golvbrunn. Pioneer är IP21 klassad.
- Pioneer måste placeras på en vägg som tål dess vikt, i upprätt position. Använd skruvar eller bultar som är lämpliga för väggmaterialet och centralens vikt.

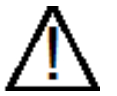

Placera Pioneer så den har minst 25 cm fritt utrymme på höger sidan.

- Välj en lämplig installationsplats enligt de officiella bestämmelserna. Värmecentralen kan generera vissa ljud såsom pumpljud, strömningsljud och ljud från reglerutrustning. Vid installation av centralen bör man beakta detta och placera den på sådant sätt att eventuella driftsljud påverkar omgivningen så lite som möjligt.
- Cetetherm rekommenderar att värmecentralen placeras på en stabil isolerad vägg såsom yttervägg eller vägg av betong.
- Kontrollera gällande bestämmelser från värmeleverantören. Det tillgängliga differenstrycket ska vara minst 50 kPa och högst 600 kPa.
- Om differenstrycket är högre måste en differenstrycksregulator installeras.
- Rörmontaget bör provtryckas innan centralen installeras.

## Montering av anslutningsskena, tillval

Se avsnitt *First fix jig.* **OBS!** Vid anslutning av rören uppifrån använd istället lösa ventiler.

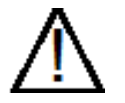

Var försiktig vid hantering av anslutningsskenan, använd handskar för att undvika skärsår.

- Montera anslutningsskenan på väggen med två skruvar.
   Tänk på att centralen ska få plats ovanför.
   Cetetherm rekommenderar 900 mm från golvet till övre kanten på anslutningsskenan.
- Stäng alla ventiler.
- Anslut samtliga rör till anslutningsskenan. Avstängningsventilerna är 1" ut, med ¾" mutter.

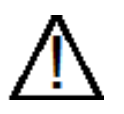

Hetvattnet från värmenätverket har mycket hög temperatur och tryck. Endast behöriga tekniker får arbeta med värmecentralen. Felaktig drift kan leda till allvarliga personskador och skada byggnaden.

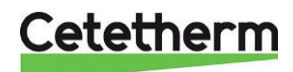

## Montering av central

- Innan centralen monteras; efterdra de kopplingar som går att komma åt med 45Nm.
- Lyft upp centralen, ramen ska vila på anslutningsskenan.
- Markera hålbilden och lyft ner centralen.
- Fäst två skruvar att hänga centralen på.
- Lägg packningar på anslutningsskenans ventiler och lyft centralen på plats. Dra för hand alla muttrarna mot ventilerna på anslutningsskenan.
- Dra med 45 Nm.
- Fäst de två skruvarna som håller centralen. Om anslutningsskenan inte används fäst även med en tredje skruv under centralen.
- Energimätare måste installeras på förberedd plats istället för mätarblock, eller enligt energileverantörens anvisningar, se *Produktöversikt*.
   Storlek på energimätare ska vara <sup>3</sup>/<sub>4</sub>" 110mm eller 1" 130mm, beroende på beställd modell. Flödet går från vänster till höger. Se *Produktöversikt*.
- Vid behov kan centralen och anslutningsskenan monteras ihop innan de monteras upp på väggen.

### Montering av säkerhetsutrustning

• Anslut en slang eller ett rör från säkerhetsventilerna till en golvbrunn.

### Påfyllning av systemet

Fyll upp systemet med vatten genom att öppna ventilerna på anslutningsskenan.

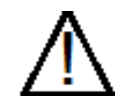

Ventilerna måste öppnas i rätt ordning för att undvika att föroreningar kommer in i systemet. Öppna ventilerna långsamt för att undvika tryckstötar.

#### Påfyllning tappvattenkrets

- Öppna ventilerna Kallvatten inlopp, Kallvatten utlopp(om ansluten) och Varmvatten.
- Öppna alla vattenkranar i huset för att bli av med luft i vattenledningarna.

## Påfyllning och avluftning av värmesystemet

- Öppna ventilerna Värmekrets retur och Värmekrets tillopp.
- Öppna påfyllningsventilerna. (QM10 & QM11)
- Fyll upp systemet tills manometern visar 2 Bar.
- Stäng påfyllningsventilerna.
- Lufta värmesystemet via en hög punkt på centralen och på värmesystemet avluftningspunkter, exempelvis på radiatorventilerna.
- Om trycket är mycket lågt efter luftningen av systemet, öppna påfyllningsventilerna och fyll upp till 2 Bar igen.
- Första gången systemet fylls upp kan denna procedur behöva upprepas ett antal gånger.

#### Anslutning till värmenätverket

- Öppna ventilerna primär tillopp och primärretur. Börja med tillopp sen retur.
- När alla kopplingar är gjorda och alla kretsar är trycksatta, kontrollera att det inte finns några läckor.
- Om en koppling behöver efterdras efter att systemet är taget i drift, måste systemet göras trycklöst, annars kommer packningarna att skadas.

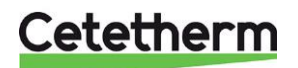

Installation, service och driftinstruktion

## Anslutning av rumsenheten RMU

X5

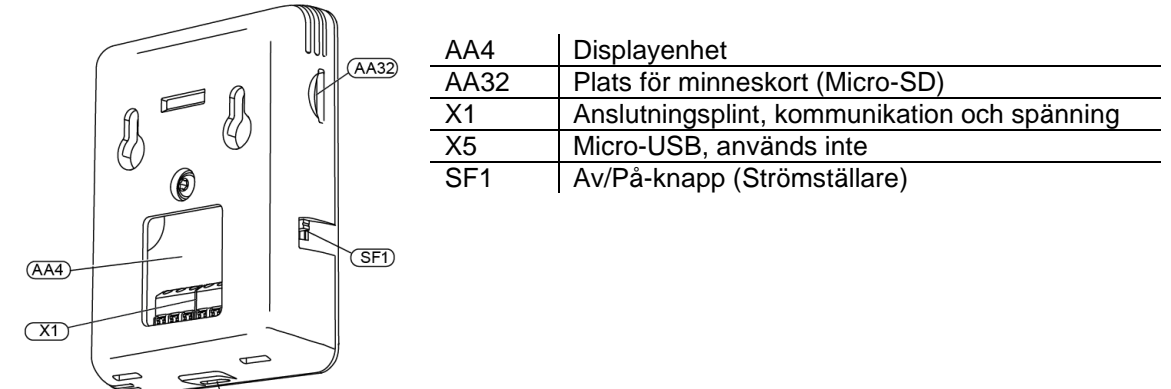

Använd alla fästpunkter och montera RMU upprätt plant mot vägg. Lämna minst 100 mm fritt utrymme runtom för att underlätta åtkomst samt kabeldragning vid installation och service.

RMUn monteras på lämplig plats som är representativ för inomhustemperaturen.

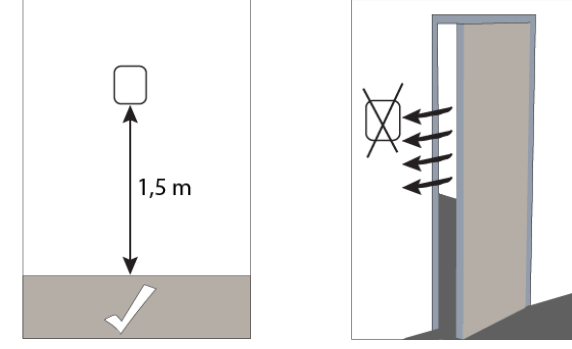

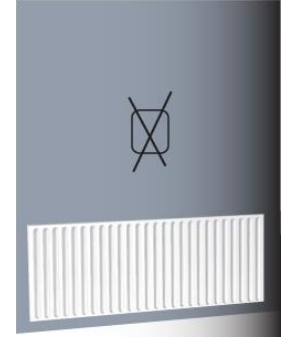

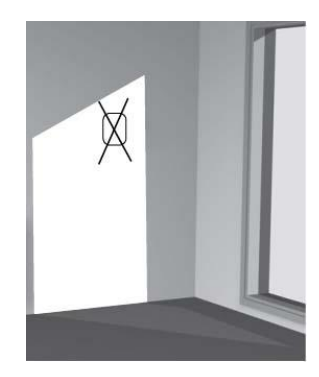

## Montering med bakstycke

- Skruva fast bakstycket på väggen med hjälp av två skruvar.
- Dra in kabeln till RMU genom en av de tre kabelgenomföringarna • som är placerade i underkant på centralen, strapsa fast kablen.
- Anslut RMU enligt Anslutning av RMU till Pioneer. •
- Vinkla RMU och fixera mot de två klämmorna i botten av bakstycket.
- Tryck fast RMU mot ovankanten på bakstycket.

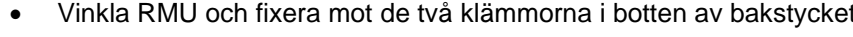

## Upphängning på vägg

- Skruva upp två skruvar med 32 mm avstånd. •
- Anslut RMU enligt Anslutning av RMU till Pioneer. •
- Häng upp RMU på skruvarna. •

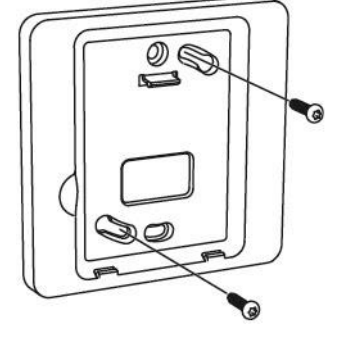

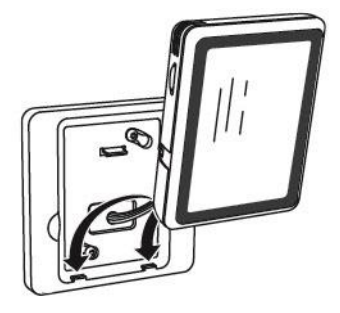

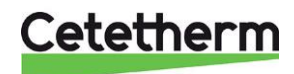

### Anslutning av RMU till Pioneer

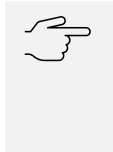

#### Tänk på!

Dra in kabeln till RMU genom en av de tre kabelgenomföringarna som är placerade i underkant på centralen, strapsa fast kablen.

Minsta area på kommunikationskabeln ska vara 0,5 mm<sup>2</sup> till 50 m, exempelvis LiYY, EKKX eller liknande. Anslut RMU till Pioneer på kopplingsplinten AA102-X1, märkt RMU (16-19).

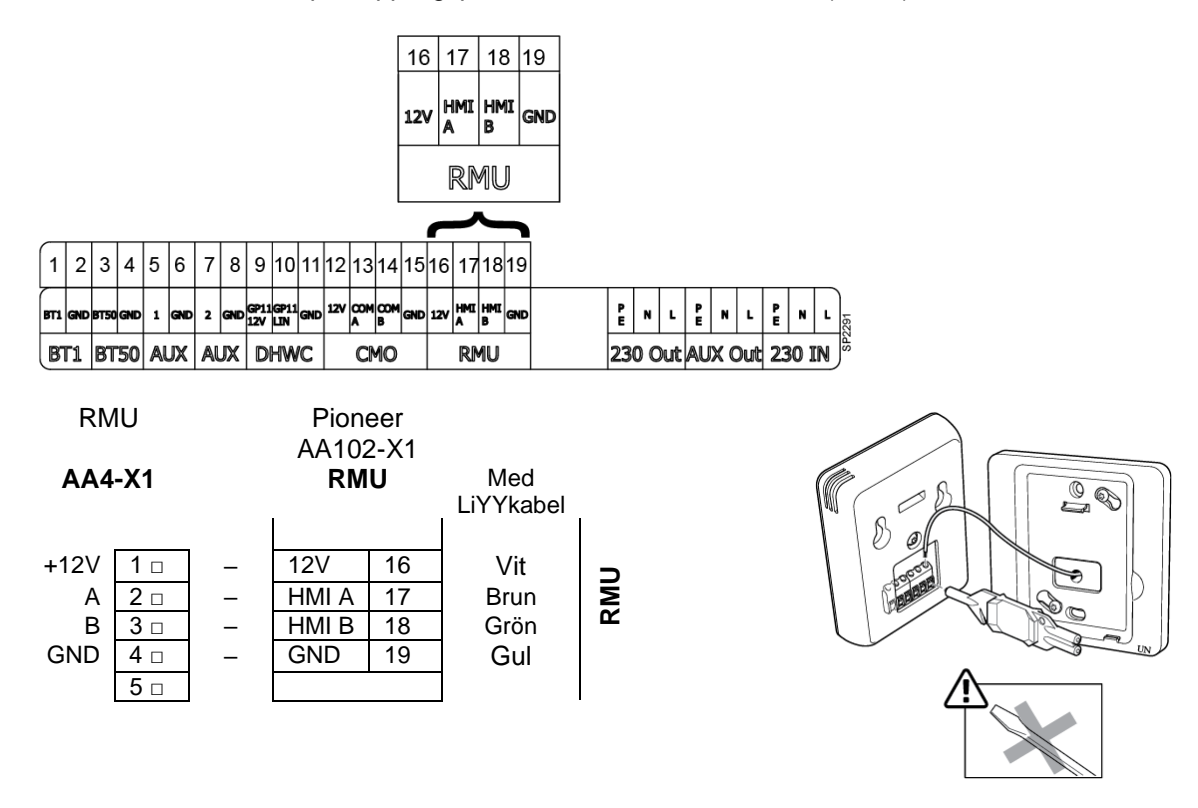

## Anslutning av utegivare

Dra in kabeln från utegivaren (BT1) genom en av de tre kabelgenomföringarna som är placerade i underkant på centralen, strapsa fast kablen. Anslut utegivaren (BT1) på kopplingsplinten AA102-X1, längst ut till vänster, märkt BT1 (1-2).

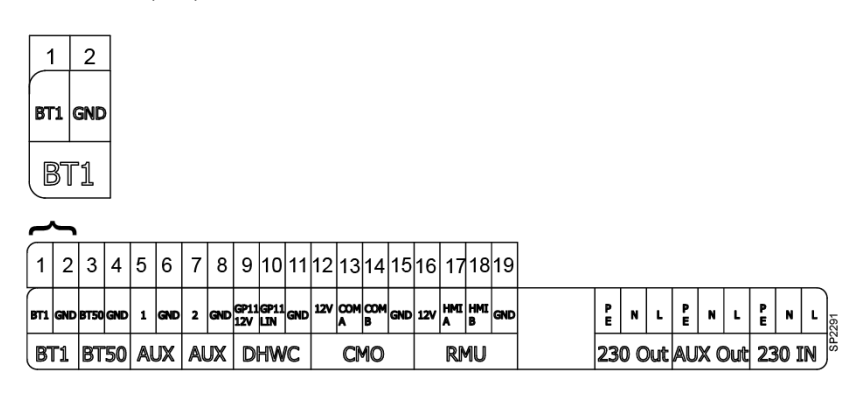

Med en ledningsarea på 0.5 mm<sup>2</sup> är max kabellängd 50 meter, max 5  $\Omega$ /ledare.

Utegivaren (BT1) placeras på skuggad plats åt nord eller nordväst för att inte störas av exempelvis morgonsol.

Ansluts utetemperaturgivaren vid ett senare tillfälle, t.ex. i en byggperiod, måste centralen startas om och konfigureras.

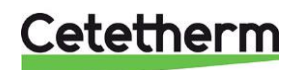

Installation, service och driftinstruktion

### Anslutning av kommunikationsmodul CMO40

CMO40 är en kommunikationsmodul/gateway som används för att koppla upp centralen till molnet så den kan övervakas och styras blanda annat via appen myUplink. Placera den där den har tillgång till WiFi.

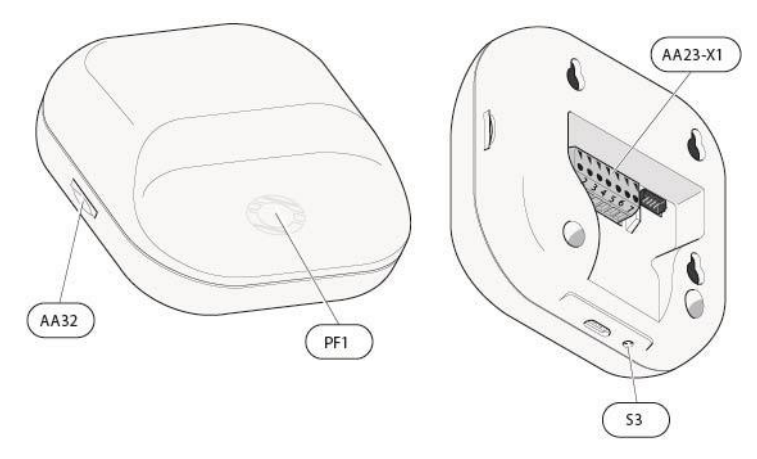

| AA | \32    | Plats för MicroSD-kort |
|----|--------|------------------------|
| PF | -1     | LED indikering         |
| Sa | }      | Reset knapp            |
| AA | \23-X1 | Kopplingsplint,        |
|    |        | strömmatning           |

Dra in kabeln till CMO genom en av de tre kabelgenomföringarna som är placerade i underkant på centralen, strapsa fast kablen.

Anslut CMO till Pioneer på kopplingsplinten AA102-X1, märkt CMO (12-15).

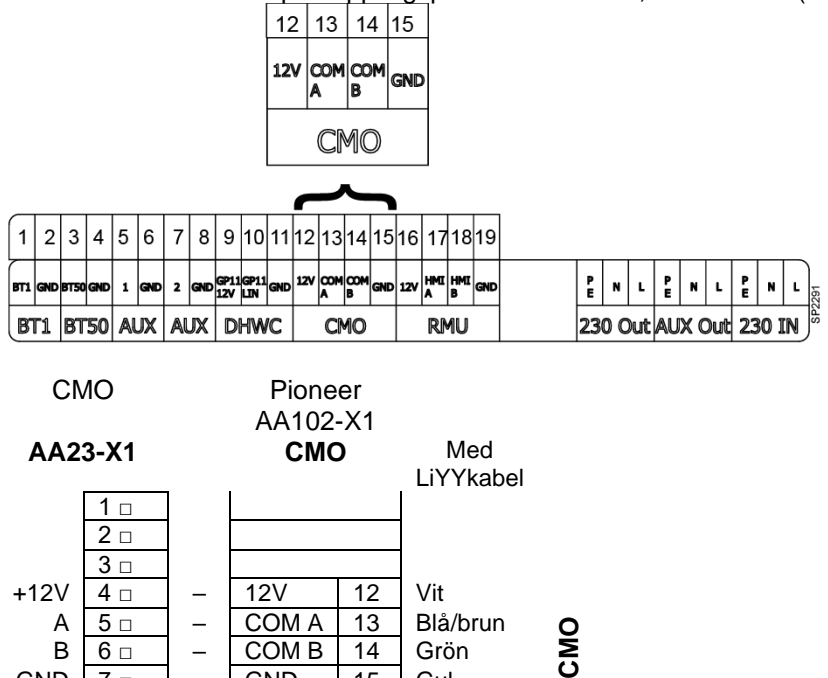

COM B

GND

В 6 🗆

7 🗆

GND

14

15

Grön

Gul

Minsta area på kommunikationskabeln ska vara 0,5 mm<sup>2</sup> upp till 50 m, exempelvis LiYY, EKKX eller liknande. Kontaktdonet AA23-X1 i CMOkan lyftas bort för att förenkla monteringen. Kom ihåg att återmontera kontaktdonet innan styrmodulen åter spänningssätts.

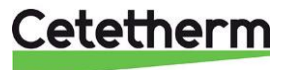

### Upphängning av CMO på vägg

Använd alla fästpunkter och montera CMO40 upprätt plant mot vägg, skruvstorlek M2,5 med skruvskalle på max 5,5mm. Lämna minst 100 mm fritt utrymme runtom för att underlätta åtkomst samt kabeldragning vid installation och service.

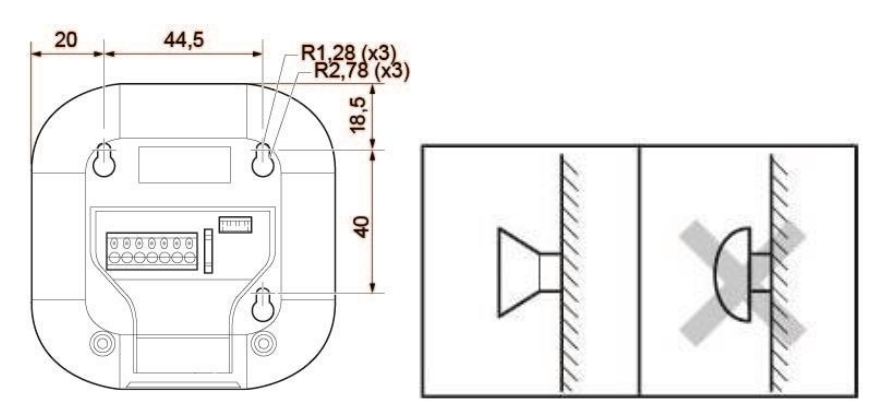

## Allmänt

Fastighetsägaren måste informeras om hur man använder, ställer in och underhåller enheten. Det är särskilt viktigt att informera om säkerhetssystemen och om risker som kan uppstå i samband med det höga tryck och temperaturen på vattnet från värmenätverket.

### Demontering

Vid demontering och skrotning av värmecentralen måste den tas om hand enligt gällande lokala och nationella bestämmelser.

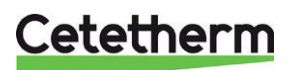

Installation, service och driftinstruktion

# Driftsättning Pioneer

- Centralen ska vara vattenfylld och avluftad.
- Kommunikationsmodulen CMO ska vara inkopplad till Pioneer.
- Rumsenheten RMU ska vara inkopplad till Pioneer.
- Anslut spänningskabeln till ett nätuttag.

## **Uppstart av RMU**

- Spänningssätt RMU genom att föra strömställaren SF1 till översta läget.
- Följ startinstruktionerna på displayen. RMU är fabrikinställd men några inställningar och kontroller måste göras vid uppstart. Bläddra förbi menyer med rätt inställning med pilen i övre högra hörnet.
  - Välj språk.
  - Välj land har inget med språk att göra.
  - o I menyn Tid och Datum
    - Ställ in tid och datum.
    - Välj tidzon Stockholm
  - o I menyn Lägsta framledn.värme (finns även i meny 1.30.4)
    - Välj Klimate system 1 ställ in 60°.
  - o I meny Högsta framledn.värme (finns även i meny 1.30.6)
    - Välj Klimate system 1 ställ in 60°.
    - 、 Tänk på!

Vid golvvärmesystem ska normalt högsta framledningstemperatur ställas in till 35°C.

- o I meny Kurva, värme (finns även i meny 1.30.1.1)
  - kontrollera att kurva 9 är vald
  - Parallelförskjutning ska vara 0
- I meny Driftläge (finns även i meny 4.1)
  - o Välj Utomhusstyr om utegivaren är installerad
  - Välj Inomhusstyr om utegivare saknas
- Om startguiden inte går igång när RMU startas, finns startguiden även i meny 7.7.

När RMU har startats upp visas följande display.

OBS! Om serienumret bara består av nollor 0, starta om RMU.

Om RMU larmar för felaktigt serienummer, starta om RMU.

Kvarstår problemet kontakta din installatör.

Om utegivaren inte är installerad kan RMU larma beroende på vilket drift mode som är valt.

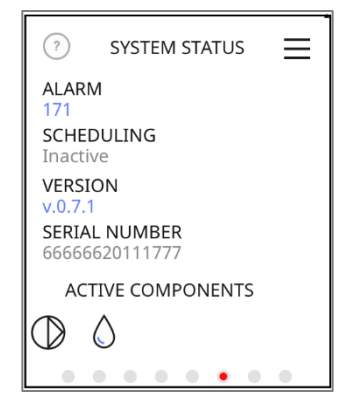

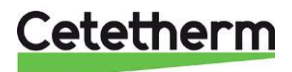

## Ladda ner appen myUplink

• Ladda ner appen myUplink från AppStore eller Google play.

• Tryck Registrera för att skapa ett konto.

| 🗅 myUplink                                                                          |                                                                                                    |
|-------------------------------------------------------------------------------------|----------------------------------------------------------------------------------------------------|
| Get the app                                                                         | Index of the function of the function of the f |
| Part of your smart ho<br>Download the app tod<br>take advantage of all<br>features. | me.<br>ay to<br>the                                                                                                    |
| 🏦 my                                                                                | /Uplink                                                                                                    |
| E-postadress                                                                        |                                                                                                    |
| Lösenord                                                                            | Glömt lösenordet?                                                                                                    |
| Log                                                                                 | gga in                                                                                                    |
| E                                                                                   | LLER                                                                                                    |
| neg                                                                                 | ISUCIO                                                                                                    |
| Create your account                                                                 | Create your account                                                                                                    |
| Eva.Andersson@cetetherm.com                                                         | Eva Andersson                                                                                                    |
| Paseword                                                                            | Fridhemsvägen 5                                                                                                    |
| Password (confirm)                                                                  | Adverse Line 2 (Spik and)                                                                                                    |
| 1 accept the Terms of Service                                                       | cn<br>Ronneby                                                                                                    |
| Lhave read and understood the Privacy<br>Policy                                     |                                                                                                    |
|                                                                                     | Zis Calle   Period Code                                                                                                    |
|                                                                                     | Zh Cost Pered Only<br>372 38                                                                                                    |
| Next                                                                                | 25 Catal Thema Cath<br>372 38<br>Earling<br>Sweden                                                                                                    |
| Next<br>or:<br>Log in                                                               | 25 Ges / Hend Gesk<br>372 38<br>Sweden •                                                                                                    |
| Next<br>or<br>Log in                                                                | 25 Ges / Penel Gesle<br>372 38<br>Sweden •<br>100s / Puels or ( Region ( Balance)                                                                                                    |
| r<br>or<br>Log in                                                                   | 25 Save New Only<br>372 38<br>Sweden •<br>Vote Avenue Avgen (Saland)                                                                                                    |
| or<br>Log in                                                                        | 25 Cole (New Only<br>372 38<br>Sweden •<br>Next<br>Next                                                                                                    |

- Ange
  - o mejladress
  - o lösenord
  - o bocka i det två rutorna.

tryck sen Next.

- Ange
  - o namn
  - o address

tryck sen Next.

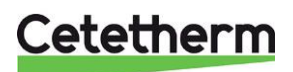

Installation, service och driftinstruktion

Ett bekräftelsemejl skickas till den angivna mejladressen.

Öppna mejlet och följ instruktionerna i det.

 Tryck på Log in i appen och logga in med mejladress och lösenord.

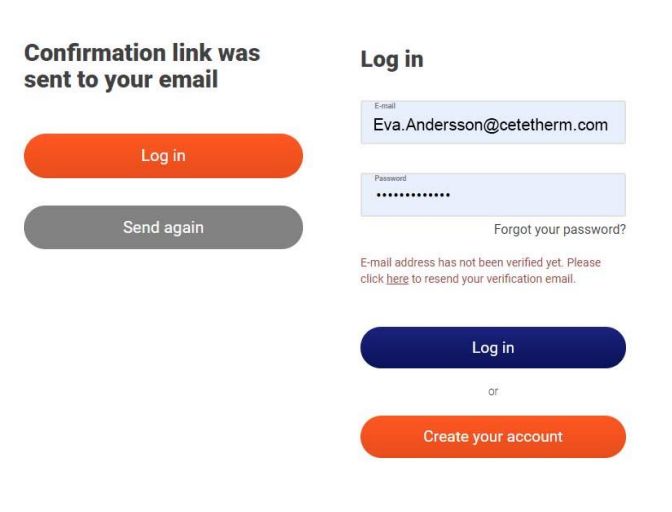

## Anslut centralen till myUplink

- På RMU, gå till meny 7.2.1 Aktivera tillbehör välj och slå på CMO 🥯.
- I appen myUplink- klicka högst upp i appen och välj "Lägg till anlägning",skanna qr-koden på RMU. Om qr-koden inte är synlig på skärmen finns den i meny 5.6 Uppkoppling. Följ instruktionerna i myUplink appen.
- Ett meddelande kommer visas på RMU, bekräfta att det är ok att para ihop centralen genom att trycka på

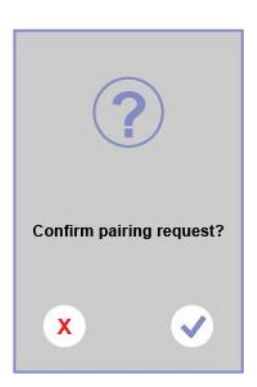

 Ange vilket trådlösa nätverk som ska användas med namn och lösenord. Följ instruktionerna i myUplink appen.

CMO 40 stödjer endast 2.4 GHz nätverk.

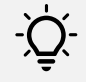

### Tips! I appen

Tid och datum ställs in automatiskt vid anslutning mot myUplink, För att få korrekt tid måste tidzon ställas in.

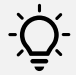

# Tips!

För att alltid ha tillgång till senaste versionen av programvara, se till att din central är uppkopplad.

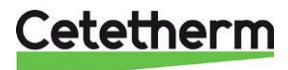

# Rumsenheten RMU

Med RMU kan du styra och övervaka central.

- 1 Plats för minneskort, AA32
- 2 Display, AA4
- 3 Statuslampa
- 4 Av/på-knapp, SF1

## Statuslampan

Statuslampan visar nuvarande driftstatus:

- är släckt vid normal funktion
- lyser rött vid utlöst larm.

Vid ett larm, statuslampan lyser rött, visas information och lämpliga åtgärder på displayen.

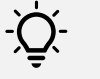

Tips! Samma infomation finns även i appen myUplink.

## Av/på-knappen

Av/på-knappen har två funktioner:

- starta
- stänga av

För att starta: för strömställaren till det översta läget. För att stänga av: för strömställaren till läget längst ned.

## Displayen

På displayen visas instruktioner, inställningar och driftinformation.

## Plats för minneskort

På displayenhetens vänstra sida finns plats för ett minneskort (MicroSD). Minneskortet kan användas för att:

- uppgradera mjukvaran
- spara inställningar
- ladda inställningar
- logga värden.

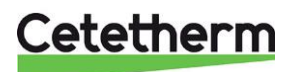

Installation, service och driftinstruktion

## Navigering

Displayenheten har en pekskärm för enkel navigering genom att trycka och dra med fingret.

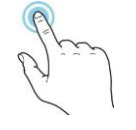

### VÄLJA

De flesta val och funktioner aktiveras genom att trycka lätt på displayen med fingret.

# ور و الم الاستراك

## BLÄDDRA

Prickarna i nederkant visas om det finns flera sidor. Dra med fingret åt höger eller vänster för att bläddra mellan sidorna.

Dra åt vänster för att radera ett schemaläge.

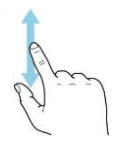

### RULLA

Innehåller menyn flera undermenyer, dra med fingret uppåt eller nedåt för att se mer information.

# Ändra inställnigar

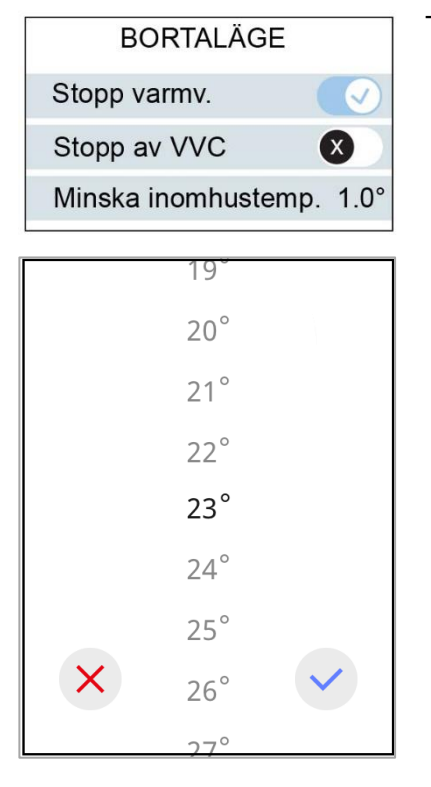

Tryck på en inställning för att ändra den.

Om det är en på/av-inställning ändras den direkt.

Om det finns flera möjliga värden kommer det upp ett snurrhjul, drar uppåt eller nedåt för att hitta önskat värde.

Tryck på för  $\checkmark$ att spara ändringen, eller på  $\bigotimes$  för att lämna menyn utan att göra någon ändring.

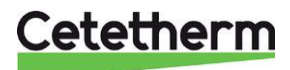

## Hemskärmar

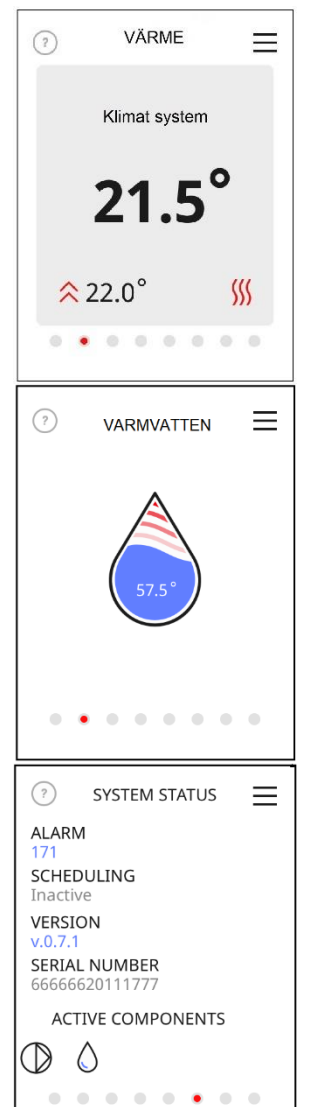

#### Informationssidor

Vilken information som visas beror på produkt och vilka eventuella tillbehör som är kopplade till produkten om det det eventuellt finns ett schema som påverkar.

### Funktionssidor

På funktionssidorna visas information om nuvarande status och det går enkelt att göra de vanligaste inställningarna.

Vilka funktionssidor som visas beror på produkt och vilka eventuella tillbehör som är kopplade till produkten.

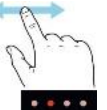

Dra med fingret åt höger eller vänster för att bläddra mellan funktionssidorna.

### Aktiva komponenter

Tryck på en komponent för att öppna aktuell information om komponenten.

| VARMVATTEN        | X   |
|-------------------|-----|
| ВТ38              | 44° |
| BT4               | 30° |
| Position (QN11.2) | 66% |

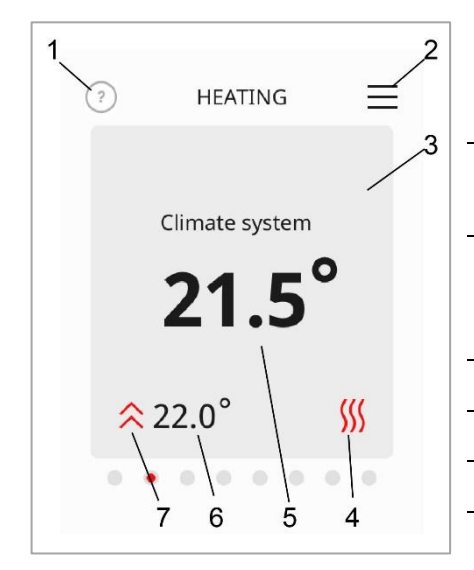

## Hjälpmeny (information)

| 1 | Tryck på symbolen för att öppna hjälptexten.<br>För att se hela text, dra med fingret nedåt.<br>Tryck på X för att backa                                 |
|---|----------------------------------------------------------------------------------------------------|
| 2 | Menyträd                                                                                                    |
| 2 | avancerade inställningar.                                                                                                    |
| 3 | <b>Kort</b><br>Tryck på kortet för att justera önskat värde. På vissa<br>funktionssidor, dra med fingret uppåt eller nedåt för att få<br>fram fler kort. |
| 4 | Menysymbol                                                                                                    |
| 5 | Aktuell temperatur                                                                                                    |
| 6 | Inställd temperatur                                                                                                    |
| 7 | Arbetar mot inställd temperatur                                                                                                    |

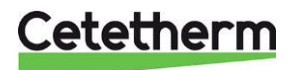

Installation, service och driftinstruktion

### Ikoner på hemskärmen

| Ħ   | Regleringen använder sig av ett schema.<br>Schemat defineras i meny 6. |
|-----|------------------------------------------------------------------------|
| 「た  | Läge hemifrån.<br>Läget defineras i meny 6                             |
| []≑ | Extern justering.                                                      |

g. 

## Skärmsläckare

\_

På skärmsläckaren visas uppmätt inne- och utetemperatur. För att se utetemperaturen måste en utomhusgivare installeras.

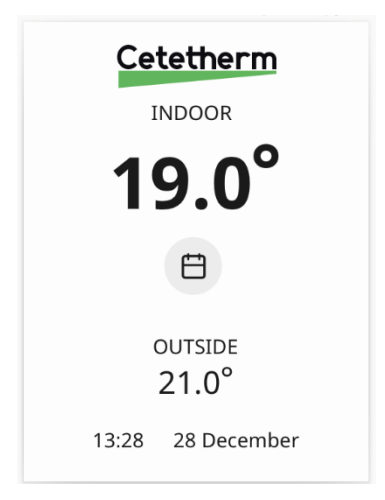

## Nattläge

Nattläget innebär att displayen på rumsenheten släcks ner helt. Aktivera och välj mellan vilka tider nattläget ska vara aktivt i meny 4.11.

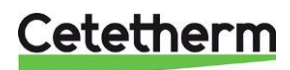

# Inställning av tid och datum

Tid och datum ställs in i meny Meny 4.8 – Tid och datum.

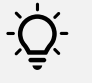

Tips!

Tid och datum ställs in automatiskt vid anslutning mot myUplink. För att få korrekt tid måste tidzon ställas in.

# Ändra värmekurva

Gå till meny 1.30.1.1 Kurva, värme för att ändra inställd värmkurva och ev parallellförkjuta kurvan. Varje steg som värmekurvan parallellförskjuts ger en förändring med 2,5° på den beräknade framledningstemperaturen.

# Ändra pumpkurva och pumpens driftläge

Gå till meny 7.1.2.1 Värmekretspump (GP1), för att ändra inställt driftläge och drifthastighet. Fabriksinställt är Proportionellt tryck kurva 5, PP5.

# Välj driftläge

Välj önskat driftlägen i meny 4.1 Driftläge.

- utomhusstyrning
- inomhusstyrning
- utomhusstyrning med rumsgivare

Lägsta och högsta framledningstemperatur är fabriksinställda och kan vid behov ändras i meny 1.30.4 – Lägsta framledningstemperatur och meny 1.30.6 – Högsta framledningstemperatur.

## Utomhusstyrning

Förutsättningar: kräver en ansluten utomhusgivare.

Utetemperaturen som används är alltid en medeltemperatur beräknad på de senaste 24 timmarna. Tiden 24 timmar är fabriksinställd (filtreringstid).

Vid driftläge utomhusstyrning är det utomhustemperaturen och inställd värmekurva, meny 1.30.1.1 Kurva, värme eller 1.30.1.3 Egen kurva värme, som bestämmer beräknade framledningstemperatur.

Exempelvis, med en utetemperatur på 0° och kurva 9 blir beräknad framledningstemperatur ca 42°C, se *Meny 1.30.1.1 – Kurva värme*.

#### Start av värme

Värmen startar:

- när utetemperaturens medelvärde är lägre än Stopp av värme, i meny 7.1.10.2 Utomhusstyr. inst. Stoppa av värme är fabriksintälld till 17°C.
- Gradminuterna, GM är -60 eller lägre.

#### Stopp av värme

Värmen stängs av:

- när utetemperaturens medelvärde är högre än Stopp av värme, i meny 7.1.10.2 Utomhusstyr. inst. Stoppa av värme är fabriksintälld till 17°C.
- Gradminuterna, GM är 0.

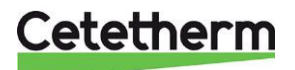

Installation, service och driftinstruktion

### Parallellförskjutning av värmekurvan

Värmekurvan kan vid behov parallellförskjutas (offset). Regleringen utgår från att önskad inomhustemperatur är 20° C. Om högre/lägre inomhustemperatur önskas kan den ändras på två olika ställen.

- Hemskärmen Värme, klicka på temperaturen i mitten och ändra till önskad temperatur. Varje 0,5° motsvara en parallellförskjutning med 1 steg.
- Meny 1.1.1 Värme, varje steg motsvara 0,5° ändring av önskad inomhustemperatur.

Varje steg som värmekurvan parallellförskjuts ger en förändring med 2,5° på den beräknade framledningstemperaturen.

### Punktförskjutning

Med punktförskjutning denfineras det att vid en inställd utetemperatur ska kurvan punktförskjutas inställt antal grader. Detta görs i meny 1.30.1.4.

#### Gradminuter, GM

Regleringen använder sig av gradminuter som ett mått på hur mycket lagrad värme som beräknas finnas i byggnaden. Gradminuterna beräknas varje minut.

När RMU startas upp är GM 0. När de är GM -60, är värme tillåten. Värmen slåss av när GM är 0. Läs av aktuellt värd i meny 3.1.3 Värme.

## Inomhusstyrning

Förutsättningar: kräver att en rumsgivare är ansluten.

#### Välj styrande rumsgivare

Fabriksinställt används rumsgivaren som ingår i RMU'n. För att ändra gå till *Använd rumsgivare* i meny 7.1.10.4 Inomhusstyr. Inst.

- BT50(Int) inbyggda i rumsenheten RMU
- BT50 ASB anslut BT50 ASB på kopplingsplinten AA102-X1, märkt BT50 (3-4).

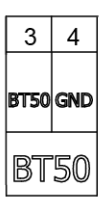

|   | вті | GND | вт50 | GND | 1 | GND | 2  | GND | GP11<br>12V | GP11<br>LIN | GND | 12V | COM<br>A | COM<br>B | GND | 12V | HMI | HMI<br>B | GND | PE | N   | L   | PE | N | L   | P<br>E | N   | L |
|---|-----|-----|------|-----|---|-----|----|-----|-------------|-------------|-----|-----|----------|----------|-----|-----|-----|----------|-----|----|-----|-----|----|---|-----|--------|-----|---|
| İ | B   | Γ1  | BT   | 50  | A | JX  | AL | JX  | D           | HW          | C   |     |          | 10       |     |     | RM  | 10       |     | 23 | 0 0 | Dut | AU | x | Dut | 23     | 0 1 | N |

#### Start av värme

Värmen startar

• när uppmätt inomhustemperatur är 0,5°C lägre än önskad temperatur, i 30 minuter .

#### Snabbstart av värme

Ställ in önskad temperatur på 1°C eller mer över uppmätt inomhustemperatur. Värmen startar direkt utan att vänta 30 min.

#### Stopp av värme

Värmen stängs när medelvärdet på 24 timmar är 1°C högre än önskad rumstemperatur

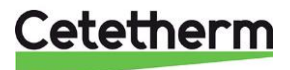

## Utomhusstyrning med rumsgivare

Förutsättningar: kräver ansluten utomhus- och inomhusgivare.

Detta driftsätt fungerar som utomhusstyrning med tillägget att inställd önskad rumstemperatur, meny 1.1.1 Värme, används för att beräkna offset på framledningstemperatur.

#### Välj styrande rumsgivare

Fabriksinställt används rumsgivaren som ingår i RMU'n. För att ändra gå till *Använd rumsgivare* i meny 7.1.10.4 Inomhusstyr. Inst.

- BT50(Int) inbyggda i rumsenheten RMU
- BT50 ASB anslut BT50 ASB till Pioneer på kopplingsplinten AA102-X1, märkt BT50 (3-4).

| 3        | 4   |
|----------|-----|
| BT50     | gnd |
| BT       | 50  |
| <u> </u> |     |

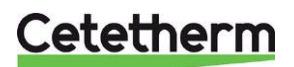

Installation, service och driftinstruktion

# Meny 1 – Inomhusklimat

## Inställningar för inomhustemperaturer.

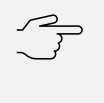

Tänk på! Vänta ett dygn innan du gör en ny inställning, så att rumstemperaturen hinner stabilisera sig.

| 1.1 Temperatur | 1.1.1 Värme |
|----------------|-------------|
|                |             |

| 1.30.1 Kurva, värme       | 1.3.0.1.1 Kurva, värme                                                                                   |
|---------------------------|----------------------------------------------------------------------------------------------------|
|                           | 1.30.1.3 Egen kurva värme                                                                                |
|                           | 1.30.1.4 Punktförskjutning                                                                               |
|                           |                                                                                                    |
| 1.30.3 Extern justering   |                                                                                                    |
| 1.30.4 Lägst framl. värme |                                                                                                    |
| 1.30.6 Högst framl. värme |                                                                                                    |
|                           | 1.30.1 Kurva, värme<br>1.30.3 Extern justering<br>1.30.4 Lägst framl. värme<br>1.30.6 Högst framl. värme |

## Meny 1.1.1 --- Temperatur, värme

Här ser du och ändrar inställt värde för värme. Kan även ses och ändras på hemskärmen.

Beroende på vilket driftläge som är aktivt ändras temperaturen olika.

- Inomhusstyrning eller utomhusstyrning med rumsgivare, görs temperaturändringen i grader.
- Utomhusstyrning görs temperaturändringen med en förskjutning/offset, inställningsområde -10 till 10. Varje steg motsvara 0,5°.

Finns mer än ett klimatsystem, görs inställningen för varje klimatsytstem separat. Förskjutningen är fabriksinställld till 0 och 20°.

## Meny 1.30 – Avancerat, Kurva, värme

## Meny 1.30.1.1 – Kurva värme

Här ser du och ändrar vilken värmekurva som är aktiv. Värmekurvans uppgift är att ge en jämn inomhustemperatur, oavsett utomhustemperatur. Det är utifrån denna värmekurva centralen bestämmer temperaturen på vattnet till klimatsystemet, framledningstemperaturen, och därmed inomhustemperaturen. Det finns 15 olika kurvor att välja mellan.

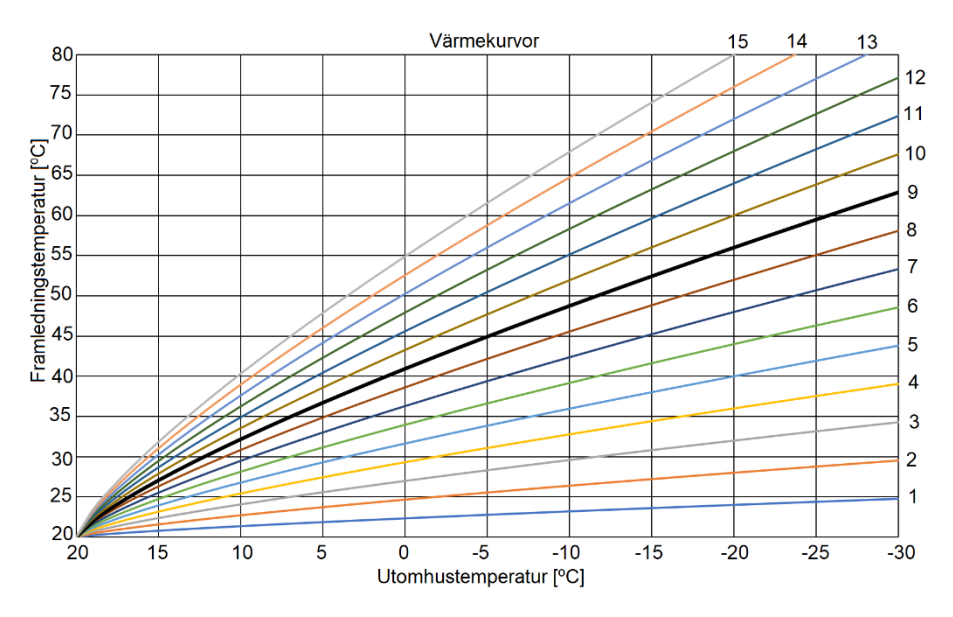

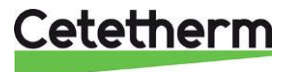

### Meny 1.30.1.3 – Egen kurva

Här kan du skapa din egen värmekurva för speciella behov. Välj önskad framledningstemperatur vid olika utetemperaturer.

Inställningsområde: 5 – 80 °C.

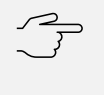

Tänk på! För att aktivera egen kurva måste kurva värme i meny 1.30.1.1 sättas till kurva 0.

### Meny 1.30.1.4 – Punktförskjutning

Här kan du ställa in extra offset så att kapaciteten ökar vid en definierad utomhustemperatur.

## Meny 1.30.3 – Extern justering

Parallellförskjutning av värmekurvan. Beroende på aktivt driftläge ändras temperaturen olika.

- Inomhusstyrning eller utomhusstyrning med rumsgivare, görs temperaturändringen i grader.
- Utomhusstyrning görs temperaturändringen med en förskjutning/offset, inställningsområde -10 till 10.

## Meny 1.30.4 – Lägsta framledningstemperatur

Här ställs högta framledningtemperatur in. Inställningsområde:5°– 80°. Finns mer än ett klimatsystem, görs inställningen för varje klimatsytstem separat.

### Meny 1.30.6 – Högsta framledningstemperatur

Här ställs högta framledningtemperatur in. Inställningsområde:5°– 80°. Finns mer än ett klimatsystem, görs inställningen för varje klimatsytstem separat. Tänk på!

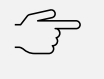

Vid golvvärmesystem ska normalt högsta framledningstemperatur ställas in på 35°C.

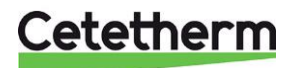

Installation, service och driftinstruktion

# Meny 2 – Varmvatten

Här kan varmvattentemperaturen ändras, inställningsområde 45–60°C. Varmvattentemperaturen är fabriksinställd till 50°C.

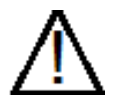

Hög tappvarmvattentemperatur kan orsaka personskada genom skållning. Om varmvattentemperaturen är för låg kan det leda till oönskad bakterietillväxt i varmvattensystemet. Detta kan leda till allvarliga personskador.

# Meny 3 – Info

| 3.1 Driftinfo  | 3.1.2 Översikt              |
|----------------|-----------------------------|
|                | 3.1.3 Värme                 |
|                | 3.1.4 Varmvatten            |
|                | 3.1.10 Cirkualtionspump     |
|                | 3.1.14 Externa in-/utgångar |
|                | 3.1.30 QR code              |
|                |                             |
| 3.3 Energilogg | _                           |
|                |                             |
| 3.4 Larmlogg   |                             |

3.5 Produktinform

3.6 Licenser

## Meny 3.1 – Driftinfo

Här visas information om anläggningens aktuella driftstatus, ex. temperaturer, pumphastigheter osv. Informationen är avlästa värden, inga ändringar kan göras.

## Meny 3.3 – Energilogg

Här visas esitimerade energianvändningen för senaste dygnet/veckan/månaden.

## Meny 3.4 – Larmlogg

Här visas information om de tio senaste klass 1 larmtillfällena. Tryck på aktuellt larm i listan, för att se då aktuell driftstatus.

## Meny 3.5 – Produktinformation

Här visas övergripande information om anläggningen, ex. mjukvaruversioner och serienummer.

## Meny 3.6 – Licenser

Här visas aktuella licenser.

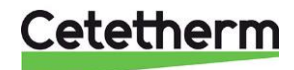

# Meny 4 Min anläggning

Inställning av datum, språk, driftläge med mera. Land – välj det landet centralen är placerad i.

| 4.1 Driftläge           |
|-------------------------|
| 4.5 Bortaläge           |
| 4.8 Tid och datum       |
| 4.9 Språk               |
| 4.10 Land               |
| 4.11 Nattläge           |
| 4.12 Installationsdatum |

## Meny 4.1 – Driftläge

Drifläge Inomhusstyrning är fabriksinställt

Det finns tre olika driftlägen, som tillåter värme vid olika inställningar/kravuppfyllnad.

- Inomhusstyrning framlednings börvärdet beräknas utifrån rumstemperaturens börvärde och den uppmätta rumstemperaturen.
- Utomhusstyrning kräver en ansluten utegivare. Beräknad framledningsbörvärdet baseras på värmekurvan i relation till utetemperaturen.
- Utomhusstyrning med rumsgivare kräver en ansluten utomhus- och inomhusgivare. Fungerar som utomhusstyrning med tillägget att inställd önskad rumstemperatur, meny 1.1.1 Värme, används för att beräkna offset på framledningstemperatur.

## Meny 4.5 – Bortaläge

I denna meny görs inställningarna för läget Borta. Bortaläget aktiveras/deaktiveras i appen myUplink eller på hemskärmen på displayen. Den kan även schemaläggas i meny 6.

Följande funktioner kan påverkas vid bortaläge.

- Stopp varmvatten
- Minskad inomhustemperatur minska med 1–5°

## Meny 4.8 – Tid och datum

Ställ in tid, datum, tidzon och visningsläge.

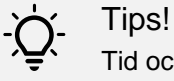

Tid och datum ställs in automatiskt vid anslutning mot myUplink, This function is activated in meny 4.8. För att få korrekt tid måste tidzon ställas in.

## Meny 4.9 – Språk

Välj vilket språk informationen på displayen ska visas på.

## Meny 4.10 – Land

Välj i vilket land centralen är installerad. Detta möjliggör tillgång till vissa landspecifika inställningar. Språkinställningen påverkas inte.

## Meny 4.11 – Nattläge

Nattläget innebär att displayen på rumsenheten släcks ner helt. Aktivera och välj mellan vilka tider nattläget ska vara aktivt.

## Menu 4.12 – Installationsdatum

Visar datumet då centralen installerades. Det ska fyllas i första gången Pioneer startas upp.

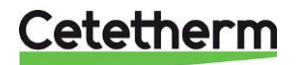

Installation, service och driftinstruktion

# Meny 5 – Uppkoppling

För att koppla upp enheten mot appen och göra nätverks inställningar.

5.6. Uppkoppling

5.7 Statusinformation

Tänk på! För att uppkopplingen ska fungera krävs en ansluten CMO. Se avsnitt *Anslutning av kommunikationsmodul CMO40.* 

## Meny 5.6 – Uppkoppling

För att ansluta Pioneer till appen myUplink och göra nätverksinställningar.

Här aktiveras accesspunktsläge för CMO. För att växla mellan accesspunktsläge och normalläge – tryck minst 3 sekunder på reset knappen på CMO, kommunikationsmodulen. Detta kan exempelvis behöva göras vid byte av lösenord till det trådlösa nätverket.

I denna meny visas även QR koden som krävs för att koppla ihop RMU och CMO.

## Meny 5.7 – Statusinformation

Här visas vilket nätverk RMU, via kommunikationsmodul CMO, är uppkopplat mot.

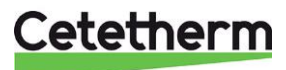

# Meny 6 – Schemaläggning

Schemaläggning av olika delar av anläggningen.

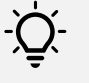

Schemaläggning visas på displayens hemskärm med ikonen

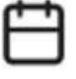

Tips!

6.1 Lägen 6.2 Schemaläggning

Se tillgängliga scheman i meny 6.2 Schemaläggning. Aktiva scheman markeras med en bock framför. Schemaläggning görs i två steg i meny 6.1 Läge och 6.2 Schemaläggning.

## Meny 6.1 – Läge

Här skapas lägen som sen kan schemaläggas.

Skapa ett nytt läge genom att trycka på plussymbolen i övre högra hörnet, eller ändra ett befintligt läge genom att klicka på det. Dra pilen åt vänster för att radera ett läge. Upp till 19 olika lägen kan sparas.

- Välj om läget ska gälla för värme eller varmvatten eller båda.
- Ställ in önskad temperatur för varmvatten och/eller värme.
  - Varmvattenproduktion kan blockeras helt.
- Ge läget ett förklarande namn, tryck Enter för att lämna tangentbordet.
- Tryck Spara läge.
- Ett läge måste vara aktivt för att kunna användas för schemaläggning.

## Meny 6.2 – Schemaläggning

Här görs inställningar för schemaläggning av de skapade aktiva lägena. Skapa ett nytt schema genom att trycka på plussymbolen i övre högra hörnet, eller ändra ett befintligt schema genom att klicka på det.

- Välj ett läge eller läge Hemifrån.
- Välj om schemat ska gälla för vardagar och/eller helger.
- Välj start och stopptid.
- Tryck Spara schema.

OBS! Finns det en konflikt kommer det upp en varning.

En varning kommer upp på hemskärmen om du försöker ändra temperaturen under ett pågående schema.

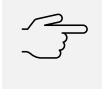

Tänk på!

Schemaläggning upprepas enligt vald inställning tills den stängs av.

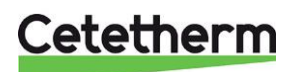

Installation, service och driftinstruktion

# Meny 7 – Service

Denna meny är avsedd för installatörer eller servicetekniker.

Här görs avancerade inställningar. När du går in i denna meny måste följande fråga besvaras; "Genom att gå vidare hamnar du i menyerna för avancerade användare. Vill du fortsätta?"

| 7.1 Driftinställningar      | 7.1.2 Cirkulationspump                    | 7.1.2.1 Vbp.inst GP1            |
|-----------------------------|-------------------------------------------|---------------------------------|
|                             | 7.1.10 Systeminställningar                | 7.1.10.2 Utomhusstyr. inst.     |
|                             |                                           | 7.1.10.3 Gradminuterinställn    |
|                             |                                           | 7.1.10.4 Inomhusstyr. inst      |
|                             | 7.1.11 Rumsregulator<br>7.1.13 Varmvatten | _<br>7.1.13.1 VV allmänna inst. |
|                             |                                           | 7.1.13.4 Håll varmt läge        |
|                             |                                           |                                 |
|                             | 7.1.14 Värme                              | 7.1.14.1 Värme allmän. inst     |
|                             | 7.1.15 Tryckinställningar                 |                                 |
|                             | 7.1.16 Primär sida                        | 7.1.16.1 Primär sida inst       |
|                             |                                           | 7.1.16.2 Primär sida param-     |
| 7.2 Tillbehörsinställningar | 7.2.1 Aktivera tillbehör                  | -                               |
| 7.4 Externa in-/utgångar    | -                                         |                                 |
| 7.5 Verktyg                 | 7.5.3 Tvångsstyrning                      | _                               |
| 7.6 Fab. Inst service       | -                                         |                                 |
| 7.7 Startguide              | -                                         |                                 |
| 7.9 Loggar                  | 7.9.2 Utökad larmlogg                     | _                               |

7.9.2 Otokad larmlogg 7.9.4 Larm

## Meny 7.1.2 Cirkulationspump

Läs av och ändra driftläge och kurva i meny 7.1.2.1 Värmekretspump (GP1), driftläge, drifthastighet. Fabriksinställt är Proportionellt tryck kurva 5, PP5.

#### Meny 7.1.10 Systeminställningar

Här ställs temperaturen inför när värme är tillåten beroende på driftläge. Här ändra vilken rumsgivare som ska vara den styrande, förinställt är den inbyggda i rumsregulatorn.

Gradminuter är ett mått på aktuellt värme-/kylbehov i huset och bestämmer när värme i centralen ska startas/stoppas.

## Meny 7.2 Tillbehörsinställnigar

Här aktiveras inkoppling av olika tillbehör.

För att koppla in CMO, gå till meny 7.2.1 Aktivera tillbehör, välj och slå på CMO

## Meny 7.4 Externa in-/utgångar

Här kan olika val göras för AUX ingångarna.

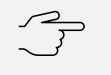

TÂNK PĂ! Service nyckel krävs för att återställa vissa AUX av utgångarna.

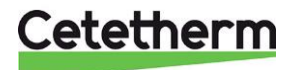

## Meny 7.5 Verktyg

Här kan tvångsstyrning av styrventiler och pump aktiveras Detta är en tillfällig åtgärd som är aktiva max 10 minuter innan de går tillbaka till normal drift.

## Meny 7.6 Fabriksintställning service

Rumstermostaten har flera olika återställningsmöjliheter.

- Användarinställningar
  - Återställer alla inställningar i meny 1 6.
- Serviceinställningar
  - Återställer inställningar i meny 7.
- Fullständig
  - o Återställer användar- och serviceinställningar.
- Larmlogg
  - Återställer larmlogg.

Följande inställningar återställs aldrig:

- Land, meny 4.10
- Typ att produkt
- Installationsdatum, meny 4.12
- Utökad larm logg
- Energi logg
- Pre-Payment, tillval.

## Meny 7.7 Startguide

Här finns statguiden som visas första gången RMU startas.

## Meny 7.9 Loggar – Larm

Larm delas in i tre olika klasser.

- Klass 1 larm som orsakar driftstörning. Kan vara upplevd komfortstörning eller markant ökad kostnad för driften i primärfunktionerna.
- Klass 2 larm som bör åtgärdas för att inte ge driftstörning eller ökade kostnader i framtiden. Textruta med en serviceperson blir synlig.
- Klass 3 larm som inte påverkar anläggningens prestanda nämnvärt.

# Meny 8 – uSD/Minneskort

Denna meny är endast synlig när ett minneskortet (MicroSD) ansluts. Här kan du till exempel uppdatera programvaran. Använd micro SD (uSD) FAT32 format.

# Meny 9 -12

Information och uppmätta värden på:

- LIN styrda komponenter
- temperaturgivare
- tryckgivare
- flödesgivare

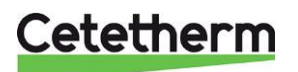

Installation, service och driftinstruktion

# Cetetherm myUplink

Appen Cetetherm myUplink ger snabbt överblick över fjärrvärmecentralens status och status för uppvärmningen i ditt hem.

Om systemet påverkas av driftstörningar skickas meddelande med en pushnotis och via e-post.

Centralens paramter loggas i ett historikdiagram som kan exporteras ut. Vid exportering visas alla tider som GMT.

# Fabriksinställningar

| Parameter            | Meny     | Fabriks-    | Alternativa inställningar   |                                                                           |
|----------------------|----------|-------------|-----------------------------|---------------------------------------------------------------------------|
|                      |          | inställning | Display                     | Beskrivning                                                               |
| Förskjutning.        | 1.1.1    | 0           | -10 - +10                   |                                                                           |
| Klimatsyst. 1        |          |             |                             |                                                                           |
| Rumsgivarinställning | 1.3      | Aktiv       | Aktiv/inaktiv               |                                                                           |
| Kurva, värme         | 1.30.1.1 | 9           | 0 – 15                      |                                                                           |
| Parallellförskutning | 1.30.1.1 | 0           | -1 – +1                     | Värmekurvans förskjutning                                                 |
| Lägsta framl värme   | 1.30.4   | 20°         | 5° – 80°                    | Lägsta framledningstemp. värme                                            |
| Högsta framl värme   | 1.30.6   | 60°         | 5° – 80°                    | högsta framledningstemp. värme                                            |
| Varmvatten           | 2        | 50°         | 45° – 60°                   | Önskad varmvattentemperatur                                               |
| börvärde             |          |             |                             |                                                                           |
| Driftläge            | 4.1      | Inomhusstyr | Utomhusstyr<br>Manuell styr | Centralen använder rumstermostaten i<br>rumsenheten RMU att reglera efter |
|                      |          |             | Inomhusstvr                 | · · · · · · · · · · · · · · · · · · ·                                     |
| Bortaläge            | 4.2.     | Inaktiv     | Aktiv/Inaktiv               | Specialschema när ingen är hemma. Ställs                                  |
| Ŭ                    |          |             |                             | in i meny 6.                                                              |
|                      |          |             |                             | Kan aktiveras/inaktiveras från app.                                       |
|                      |          |             |                             | myUplink.                                                                 |
| Tid och Datum        | 4.8      | 24h format  | Aktiv/Inaktiv               | Tidsformat för klocka i RMU                                               |
| Språk                | 4.9      | English     | Svenska                     | RMU visningsspråk                                                         |
|                      |          |             | English                     |                                                                           |
| Land                 | 4.10     | Sverige     | Många länder                | Landet där centralen är monterad                                          |
| Nattläge             | 4.11     | Inaktiv     | Aktiv/Inaktiv               | Släcker ner dispalyen under natten.                                       |
| Värmekrest pump      | 7.1.2.1  | PP 5        | Konst. Kurva                | Se information om pumpen                                                  |
| GP1                  |          |             | Konst tryck                 |                                                                           |
|                      | 74400    | 470         | Prop. tryck                 |                                                                           |
| Otomnusstyr. Inst.   | 7.1.10.2 | 17°         | $-20^{\circ} - 40^{\circ}$  | Vid utomnusstyrning ar varme tillaten sa                                  |
| Slopp av varme &     |          | 1h          | 0h – 48h                    | (filtreringstid) är lägre än inställt värde för                           |
| Tilleningslid        |          |             |                             | stopp av värme                                                            |
| Inst endast rumsgiv  | 71104    | BT50 (Int)  | BT50 ASB                    | 1 Konnles in direkt nå ACD kortet                                         |
| Använd rumsgivare    | /        | Broo (iiii) | BT50 (Int)                  | Complias in direkt pa ASB konet     Dom inbyggdo i rumoonboton BMU        |
| ,                    |          |             | 2.00 ()                     |                                                                           |
|                      |          |             |                             |                                                                           |
| VV allmanna inst     | 7.1.13.1 | Inaktiv     | Aktiv/Inaktiv               | Aktiv – varmen stangs av nar det finns ett                                |
|                      | 74404    | 500         |                             | Varmvatten benov.                                                         |
| Hall varm-lage       | 7.1.13.4 | ECO         | ECO/Normal                  | etällher DT                                                               |
|                      |          | -10K        |                             | (20° 20°) för att hålla inställd vy tomp                                  |
|                      |          |             |                             |                                                                           |
|                      |          |             |                             | FCO=0 försöker hålla primär in samma                                      |
|                      |          |             |                             | som inställd tappvattentemp.                                              |
|                      |          |             |                             |                                                                           |
|                      |          |             |                             | Normal: Öppnar värmeställdonet (QN11.2)                                   |
|                      |          |             |                             | med ställbart intervall och släpper igenom                                |
|                      |          |             |                             | ställbar mängd vatten under ställbar tid.                                 |

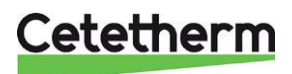

# Pumpinställningar och pumpkapacitet

Centralen är utrustade med en värmkrestpump, Grundfos UPM LIN. När pumpen startas går den med den förinställda fabriksinställningen eller senast valda inställning. Pumpen är fabriksinställd att gå med driftläge Proportionellt tryck kurva 5, PP5.

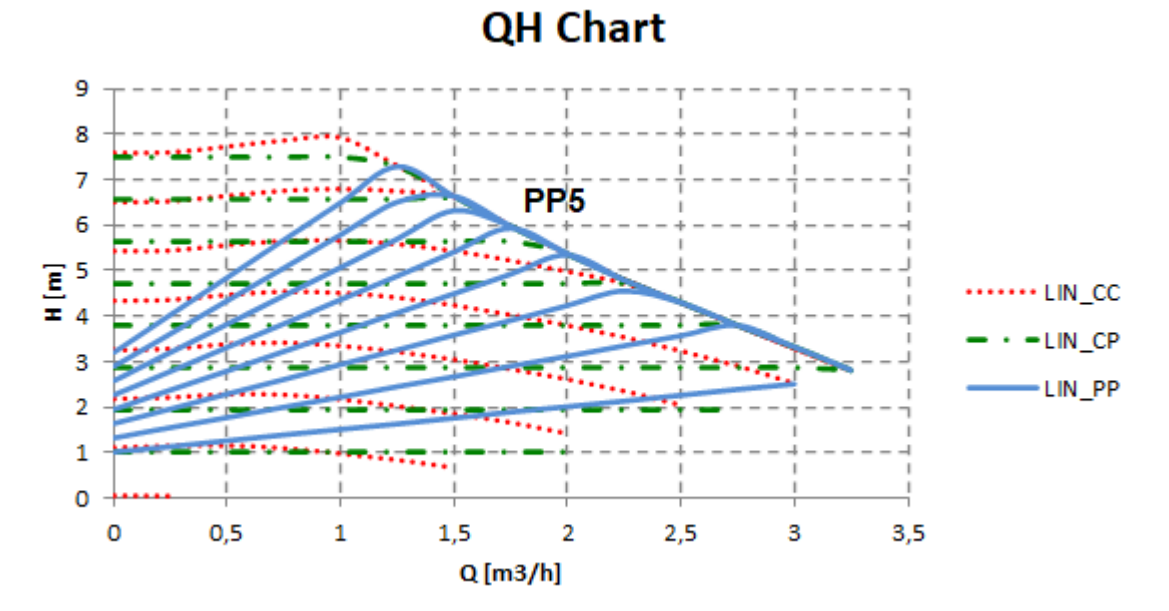

1m<sup>3</sup>/h =0,28l/s

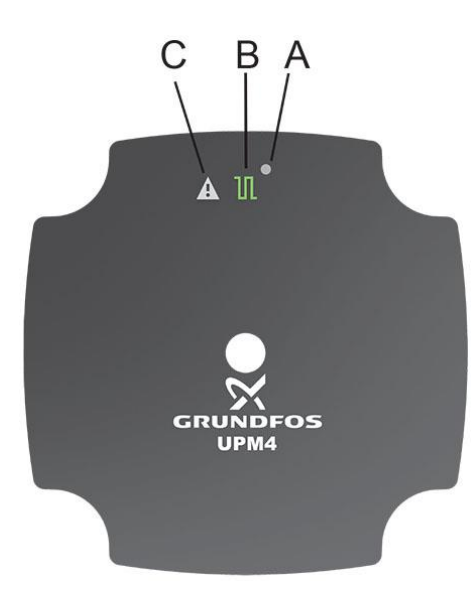

| Position | Beskrivning                                                                             |
|----------|-----------------------------------------------------------------------------------------|
|          | LED – Lysdioden visar om                                                                |
| A        | pumpen styrs externt eller inte,                                                        |
|          | eller om pumpen har något fel.                                                          |
|          | Indikering av extern                                                                    |
|          | kommunikation                                                                           |
| В        | Vid LIN och PWM kommunikation<br>blinkar lysdioden när<br>kommunikationen är upprättad. |
| С        | Fel indikator                                                                           |

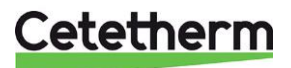

Installation, service och driftinstruktion

### Proportionell tryckkurva, PP

Lyfthöjden (trycket) reduceras vid minskat värmebehov och ökar med stigande värmebehov.

Pumpens driftspunkt kommer att röra sig längs den valda kurvan för proportionellt tryck beroende på värmebehov.

• PP1 är den lägsta och PP8 är den högsta proportionella tryckkurvan.

### Konstant tryckkurva, CP

Lyfthöjden (trycket) är konstant oavsett värmebehov.

Pumpens driftspunkt kommer att röra sig längs den valda kurvan för konstant tryck beroende på värmebehov.
CP1 är den lägsta och CP8 är den högsta konstanta tryckkurvan.

#### Konstant kurva, CC

Pumpen körs med en konstant kurva, vilket betyder att den går med konstant fart och kraft.

Pumpens driftspunkt kommer att röra sig längs den valda konstant kurvan beroende på värmebehov.

• CC1 är den lägsta och CC8 är den högsta konstanta kurvan.

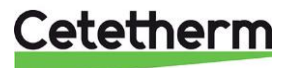

# Serviceinstruktioner

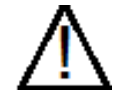

För att undvika skållningsrisk, se till att ingen använder tappvarmvatten under tiden service utförs.

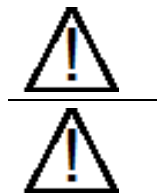

Grå markerade serviceåtgärder måste utföras av en auktoriserad servicetekniker.

Vid service, bryt matningsspänningen innan frontluckan plockas bort.

**OBS:** Kontrollera att centralen är korrekt installerad.

### Service instruktioner, tappvarmvatten

## Varmvattentemperaturen är inte tillräckligt varm

| Orsak                                     | Åtgärd                                                                                                    |
|-------------------------------------------|----------------------------------------------------------------------------------------------------|
| Schemalägging tillåter                    | Kontroller om det finns ett aktivt schema som inte tillåter tappvarmvatten.                                                                     |
| inte tappvarmvatten                       | Se meny 6 Schemaläggning.                                                                                                    |
| Begräningar är                            | I meny 3.1.14 Externa in/ utgångar, kontrollera så att samtliga AUX utgångarna har                                                              |
| aktiverad                                 | texten "inte använd".                                                                                                    |
| Låg primär                                | Kontrollera tilloppstemperatur                                                                                                    |
| tilloppstemperatur från<br>värmenätverket | Temperaturen kan kontrolleras via energimätaren (min 65ºC) eller på displayen meny 3.1.4 Varmvatten, Primär in (BT68).                          |
|                                           | Primärinloppstemperatur ska vara 10°C högre än önskad tappvattentemeratur.                                                                      |
| För lågt inställd                         | Justera varmvattentemperaturen                                                                                                    |
| varmvattentemperatur                      | Kontrollera temperaturen på varmvattet i meny 3.1.4 Varmvatten,                                                                                 |
|                                           | varmvatten ut (BT38).                                                                                                    |
|                                           | Reglera varmvattentemperturen i meny 2.                                                                                                    |
|                                           | Justera varmvattentemperaturen genom att låta en varmvattenkran rinna med normalt flöde en stund.                                               |
|                                           | Mät temperaturen vid tappstället med en termometer. Stabiliseringstiden är cirka 20 sekunder. Varmvattentemperaturen bör ställas till ca 50 °C. |
|                                           | Cetetherm rekommenderar att primär tilloppstemperatur är minst 10 grader högre än inställd varmvattentemperatur.                                |
|                                           |                                                                                                    |
|                                           | OBS: Se till att inget kallvatten blandas med varmvattnet när denna justering utförs.                                                           |
| Filter primär, igensatt                   | Se Rengöring av primär filter, HQ25.                                                                                                    |
| Varmvattenventilen<br>fungerar inte       | Vid tappning kontrollera Varmvatten flöde BF4, i meny 3.1.4 och att Postion QN11.2 procentsats ändras.                                          |

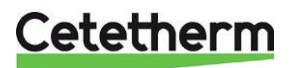

Installation, service och driftinstruktion

### Varmvattentemperaturen är för varm

| Orsak                               | Åtgärd                                                                                                    |
|-------------------------------------|----------------------------------------------------------------------------------------------------|
| För högt inställd                   | Justera varmvattentemperaturen                                                                                   |
| varmvattentemperatur                | Kontrollera temperaturen på varmvattet i meny 3.1.4 Varmvatten, varmvatten ut (BT38).                            |
|                                     | Reglera varmvattentemperturen i meny 2.                                                                          |
|                                     | Justera varmvattentemperaturen genom att låta en varmvattenkran rinna med normalt flöde en stund.                |
|                                     | Mät temperaturen vid tappstället med en termometer. Stabiliseringstiden är cirka 20 sekunder.                    |
|                                     | Varmvattentemperaturen bör ställas till ca 50 °C.                                                                |
|                                     | Cetetherm rekommenderar att primär tilloppstemperatur är minst 10 grader högre än inställd varmvattentemperatur. |
|                                     | <b>OBS:</b> Se till att inget kallvatten blandas med varmvattnet när denna justering utförs.                     |
| Varmvattenventilen<br>fungerar inte | Vid tappning kontrollera Varmvatten flöde BF4, i meny 3.1.4 och att Postion QN11.2 procentsats ändras.           |

## Ojämn eller för låg varmvattentemperatur

| Orsak                       | Åtgärd                                                                                                    |
|-----------------------------|----------------------------------------------------------------------------------------------------|
| Pendlande<br>differenstryck | Kontrollera tillgängligt differenstryck i meny 3.1.4 Hot water, Primär difftryck.                                                                                                    |
|                             | Diff trycket ska var mellan 50kPa och 600kPa.                                                                                                    |
|                             | Primär inloppstemperaturen kontrolleras via energimätaren (min 65ºC) eller på<br>displayen meny 3.1.3 Varmvatten, Primär in (BT68).<br>Primärinloppstemperatur ska vara 10°C mer än önskad tappvattentemeratur. |
| Filter primär, igensatt     | Se Rengöring av primär filter, HQ25.                                                                                                    |

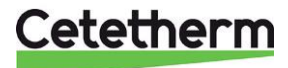

## Service instruktioner, värmekrets

### Värmesystemets temperatur är för hög eller för låg

| Orsak                                                        | Åtgärd                                                                                                    |
|--------------------------------------------------------------|----------------------------------------------------------------------------------------------------|
| Värmekurvan behöver                                          | Kontrollera och justera värmekurva                                                                                                    |
| justeras                                                     | Vid behov kan inställd värmekurva finjusteras. Öka/minska önskad rumstemperatur                                                                                                    |
|                                                              | genom att parallellforskjuta varmekurvan i meny 1.30.1.1 – Kurva, varme.                                                                                                    |
| Framledningsgivare                                           | Kontrollera att framledningsgivare samt utetemperaturgivare är korrekt placerade och                                                                                                    |
| utotomporoturgivoro                                          | all de fullgelai                                                                                                    |
| funderar inte                                                | Las av filmiga valuen på displayen i meny 5.1.5 valme.                                                                                                    |
|                                                              | • Olegivale BTT – visas inte vi unitiage momnussiyming                                                                                                    |
|                                                              | Framledningsgivare BT2                                                                                                    |
|                                                              | Rumsgivare BT50                                                                                                    |
| Lågt tryck i systemet<br>eller för lite vatten i<br>systemet | Kontrollera trycket på BP19 i meny 3.1.3 Värme och fyll ev på vatten i systemet<br>Trycket bör inte understiga 1,0 bar. Värmekretsen ska bara fyllas på med färskvatten<br>vid behov. Vattnet som används för påfyllning innehåller syre som kan leda till<br>korrosion i systemet. Kretsen ska därför fyllas på så sällan som möjligt. Fyll på genom<br>att öppna påfyllningsventilerna tills BP19 eller manometern, visar ett högre värde än<br>ovanstående värden eller upp till högst 2,0 bar. |
|                                                              | Stäng därefter påfyllningsventilenrna.                                                                                                    |
|                                                              | Sakernetsventilens oppningstryck ar 2,5 bar.                                                                                                    |
| Luft i varmesystemet                                         | Lufta ur varmesystemet                                                                                                    |
|                                                              | Bryt matningsspänningen till centralen.                                                                                                    |
|                                                              | Avlufta alla radiatorer.                                                                                                    |
| Värmeventilen<br>fungerar inte                               | I meny 3.1.3 kontroller ventilens, QN11.1, öppningsgrad.                                                                                                    |
| Filter värmekrets,                                           | Se Rengöring av värmekretsens filter, HQ2                                                                                                    |
| igensatt                                                     |                                                                                                    |
| Luft i värmesystemet                                         | Lufta ur värmesystemet                                                                                                    |
|                                                              | Bryt matningsspänningen till centralen.                                                                                                    |
|                                                              | Avlufta centralen genom att släppa ut luft på en av centralens högsta punkter för rad sidan.                                                                                                    |

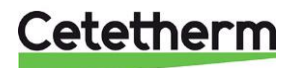

Installation, service och driftinstruktion

## Ingen värme

| Orsak                   | Åtgärd                                                                                                    |
|-------------------------|----------------------------------------------------------------------------------------------------|
| Stängda radiator eller  | Kontroller att alla radiator och golvvärme ventiler är fullt öppnade                                      |
| golvvärme ventiler.     |                                                                                                    |
| Schemalägging tillåter  | Kontroller om det finns ett aktivt schema som inte tillåter värme. Se meny 6                              |
| inte värme              | Schemaläggning.                                                                                           |
| Begräningar är          | I meny 3.1.14 Externa in/ utgångar, kontrollera så att samtliga AUX utgångarna har                        |
| aktiverad               | texten "inte använd".                                                                                     |
| Varme ar inte tillaten  | Kontrollera vilket driftlage som anvands, meny 4.1.                                                       |
|                         | Inomhusstyrning (fabriksinställt)                                                                         |
|                         | Värmen startar när uppmätt inomhustemperatur är 0,5°C lägre än önskad                                     |
|                         | temperatur, i 30 minuter.                                                                                 |
|                         | • Varmen stanger av nar medelvardet på 24 timmar är 1°C nogre an onskad                                   |
|                         | rumstemperatur                                                                                            |
|                         | Utombusstvrning med eller utan rumsgivare                                                                 |
|                         | Värmen startar när:                                                                                       |
|                         | <ul> <li>när utetemperaturens medelvärde är lägre än Stopp av värme, i meny 7.1.10.2</li> </ul>           |
|                         | Utomhusstyr. inst. Stoppa av värme är fabriksintälld till 17°C.                                           |
|                         | Gradminuterna, GM är -60.                                                                                 |
|                         | Värmen stängs när                                                                                         |
|                         | <ul> <li>när utetemperaturens medelvärde är högre än Stopp av värme, i meny</li> </ul>                    |
|                         | 7.1.10.2 Utomhusstyr. inst. Stoppa av värme är fabriksintälld till 17°C.                                  |
|                         | Gradminuterna, GM är 0.                                                                                   |
| Framledningsgivare      | Kontrollera att framledningsgivare samt utetemperaturgivare ar korrekt placerade och                      |
| eller                   | att de fungerar                                                                                           |
| funderar inte           | Las av hinniga valuen på displayen i meny 5.1.5 valme.                                                    |
|                         | <ul> <li>Dregivare BT1 – visas inte vi unitiage inormussiyming</li> <li>Framledningsgivare BT2</li> </ul> |
|                         |                                                                                                    |
|                         | Rumsgivare B150                                                                                           |
| Cirkulationspumpen      | Kontrollera att strommen ar påslagen                                                                      |
| garme                   | Kontrollera och ändra ev rekommenderat driftläge.                                                         |
|                         | Se meny 7.1.2.1 varmekrets pump GP1.                                                                      |
| Lågt tryck i systemet   | Kontrollera trycket på BP19, motvarande manometern, i meny 3.1.3 Värme och fyll ev                        |
| eller för lite vatten i | pa vatten i systemet                                                                                      |
| systemet                | rycket bor inte understiga 1,0 bar. Varmekretsen ska bara fyllas på med farskvatten                       |
|                         | korrosion i systemet. Kretsen ska därför fyllas nå så sällan som möiligt. Fyll nå genom                   |
|                         | att öppna påfyllningsventilerna tills manometern visar ett högre värde än ovanstående                     |
|                         | värden eller upp till högst 2,0 bar.                                                                      |
|                         |                                                                                                    |
|                         | Stäng därefter påfyllningsventilenrna.                                                                    |
|                         | Säkerhetsventilens öppningstryck är 2,5 bar                                                               |
| Luft i värmesystemet    | Lufta ur värmesystemet                                                                                    |
|                         | Bryt matningsspänningen till centralen. Avlufta alla radiatorer.                                          |
| Filter värmekrets,      | Se Rengöring av värmekretsens filter, HQ2                                                                 |
| igensatt                |                                                                                                    |
| Luft i värmesystemet    | Lufta ur värmesystemet                                                                                    |
|                         | Bryt matningsspänningen till centralen.                                                                   |
|                         | Avlufta centralen genom att släppa ut luft på en av centralens högsta punkter för rad                     |
|                         | sidan.                                                                                                    |

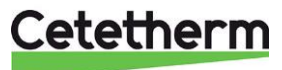

### Ojämn värmetemperatur

| Orsak                   | Åtgärd                                                                                                    |  |  |  |
|-------------------------|----------------------------------------------------------------------------------------------------|--|--|--|
| Framledningsgivare      | Kontrollera att framledningsgivare samt utetemperaturgivare är korrekt placerade och                                                |  |  |  |
| eller                   | att de fungerar                                                                                                    |  |  |  |
| utetemperaturgivare     | Läs av rimliga värden på displayen i meny 3.1.3 Värme.                                                                              |  |  |  |
| fungerar inte           | <ul> <li>Utegivare BT1 – visas inte vi driftläge Inomhusstyrning</li> </ul>                                                         |  |  |  |
|                         | Framledningsgivare BT2                                                                                                    |  |  |  |
|                         | Rumsgivare BT50                                                                                                    |  |  |  |
| Pendlande               | Kontrollera tillgängligt differenstryck i meny 3.1.4 Varmvatten, Primär difftryck,                                                  |  |  |  |
| differenstryck          | diff trycket ska var mellan 50kPa och 600kPa.                                                                                       |  |  |  |
|                         | Primär inloppstemperaturen kontrolleras via energimätaren (min 65ºC) eller på<br>displayen meny 3.1.3 Varmvatten, Primär in (BT68). |  |  |  |
| Filter primär, igensatt | Se Rengöring av primär filter, HQ25.                                                                                                |  |  |  |

### Störande ljud från pumpen eller i radiator-systemet

| Orsak                | Åtgärd                                                                                       |
|----------------------|----------------------------------------------------------------------------------------------|
| Luft i värmesystemet | Lufta ur värmesystemet                                                                       |
|                      | Bryt matningsspänningen till centralen.                                                      |
|                      | Avlufta alla radiatorer.                                                                     |
| Luft i pumpen        | Pumpen är självavluftande.                                                                   |
|                      | Kvarvarande luftrester i pumpen kan orsaka oljud. Detta upphör efter några minuters          |
|                      | drift.                                                                                       |
| Pumpen jobbar i fel  | Kontrollera och ändra ev rekommenderat driftläge.                                            |
| driftläge            | Se meny 7.1.2.1 Värmekrest pump GP1.                                                         |
| Fel tryck i          | Kolla trycket i systemet, i meny 3.1.3. Värme, Värme tryck (BP19).                           |
| värmesystem          |                                                                                              |
| Pumpen skadad        | Se Byt pump, GP1.                                                                            |
| Luft i värmesystemet | Lufta ur värmesystemet                                                                       |
|                      | Bryt matningsspänningen till centralen.                                                      |
|                      | Avlufta centralen genom att släppa ut luft på en av centralens högsta punkter för rad sidan. |

## Värmesystemet behöver fyllas på ofta

| Orsak                                                           | Åtgärd                                                                                                    |
|-----------------------------------------------------------------|----------------------------------------------------------------------------------------------------|
| Läckor i centralen eller                                        | Kontrollera att inga läckor finns i centralen eller i värmesystemet                                                                                                    |
| i värmesystemet                                                 | Läckor i värmesystemet eller centralen orsakar tryckfall.                                                                                                    |
|                                                                 | Kontakta servicetekniker för att åtgärda eventuella läckor i centralen.                                                                                                    |
| Expansionstanken<br>klarar inte av<br>volymändringarna          | Se Kontrollera volymupptagningen och tryckutjämningen hos expansionskärlet.                                                                                                    |
| Värmesystemets<br>säkerhetsventil läcker<br>eller fungerar inte | Kontrollera säkerhetsventilen<br>Kontrollera att den inte läcker. Säkerhetsventilernas funktion testas genom att vrida<br>dess ratt tills det rinner ut vatten ur ventilens spillrör. Vrid därefter snabbt tillbaka<br>ratten. |

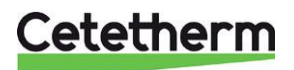

Installation, service och driftinstruktion

# Underhåll och reparation

Vid reparation kontakta din servicepartner.

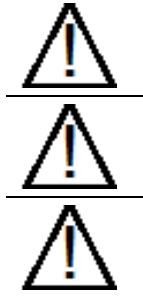

Innan reparation och underhåll ska rätt avstängningsventiler stängas.

Vid demontering av komponenter kommer det att rinna ut vatten, som är varmt och under tryck.

Vid service, bryt matningsspänningen innan frontluckan plockas bort.

# Rengöring av primär filter, HQ25

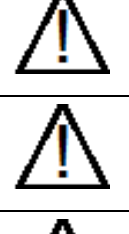

Denna serviceåtgärd måste utföras av en auktoriserad servicetekniker.

Fjärrvärmevattnet har mycket hög temperatur och högt tryck. Endast behöriga tekniker får arbeta med fjärrvärmecentralen. Felaktig drift kan leda till allvarliga personskador och skada byggnaden.

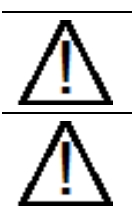

Innan reparation och underhåll ska alla avstängningsventilerna primär tillopp och retur stängas.

Efter utfört arbete; öppna först **primär tillopp** och därefter **retur**, detta för att undvika att föroreningar kommer in i systemet. Öppna avstängningsventilerna långsamt för att undvika tryckstötar.

- Koppla ur spänningsmatningen till centralen.
- Stäng avstängningsventilerna.
- Lossa, med en fast nyckel, locket på filtret (HQ25) och plocka ur filterinsatsen.
- Rengör filtret med vatten och återmontera filterinsatsen. Filterlocket ska dras med ett moment på 10–20 Nm vid återmontering.
- Öppna avstängningsventilerna och anslut spänningsmatningen till centralen.

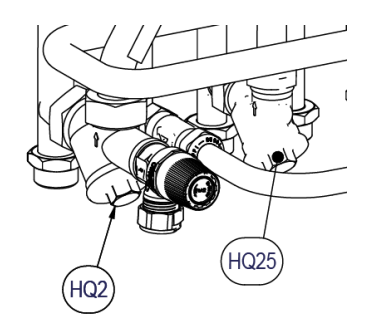

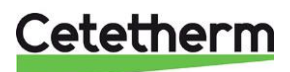

## Rengöring av värmekretsens filter, HQ2

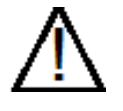

Denna serviceåtgärd måste utföras av en auktoriserad servicetekniker.

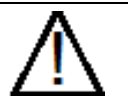

Innan reparation och underhåll ska avstängningsventilerna **primär tillopp** och **retur**, **värmekrets tillopp** och **värmekrets retur** stängas släpp ut trycket genom värmekretsens säkerhetsventil.

Efter utfört arbete; fyll upp systemet och avlufta. Öppna värmekrets retur och därefter tillopp, primär tillopp och därefter retur, detta för att undvika att föroreningar kommer in i systemet. Öppna avstängningsventilerna långsamt för att undvika tryckstötar.

- Koppla ur spänningsmatningen till centralen.
- Stäng avstängningsventilerna.
- Lossa, med en fast nyckel, locket på filtret (HQ2) och plocka ur filterinsatsen.
- Rengör filtret med vatten och återmontera filterinsatsen. Filterlocket ska dras med ett moment på 10–20 Nm vid återmontering.
- Fyll upp värmekretsen via påfyllningsventilen och avlufta värmekretsen.
- Efter den sista luftningen ska trycket vara mellan 1,0 2,0 bar.
- Öppna avstängningsventilerna och anslut spänningsmatningen till centralen.

## Rengöring av varmvattenkretsens filter, HQ3

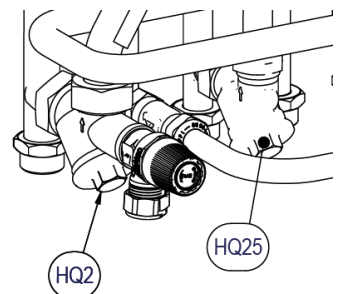

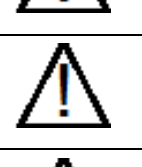

Innan reparation och underhåll ska avstängningsventilerna primär tillopp och retur, kallvatten

Denna serviceåtgärd måste utföras av en auktoriserad servicetekniker.

och varmvatten. Släpp ut trycket genom varmvatten säkerhetsventilen (FL1).

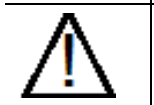

Efter utfört arbete; öppna först **primär tillopp** och därefter **retur**, detta för att undvika att föroreningar kommer in i systemet. Öppna avstängningsventilerna långsamt för att undvika tryckstötar. Öppna **kallvatten** och **varmvatten**.

- Koppla ur spänningsmatningen till centralen.
- Stäng avstängningsventilerna.
- Lossa, med en fast nyckel, locket på filtret (HQ3) och plocka ur filterinsatsen.
- Rengör filtret med vatten och återmontera filterinsatsen. Filterlocket ska dras med ett moment på 10–20 Nm vid återmontering.
- Öppna avstängningsventilerna och anslut spänningsmatningen till centralen.

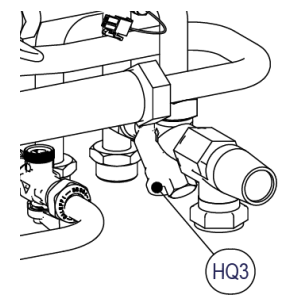

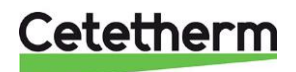

Installation, service och driftinstruktion

## Byt pump, GP1

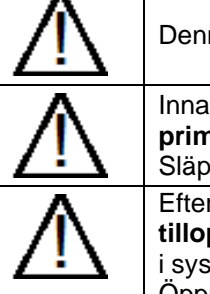

Denna serviceåtgärd måste utföras av en auktoriserad servicetekniker.

Innan reparation och underhåll ska avstängningsventilerna **primär tillopp** och **primär retur**, **värmetillopp** och **värme retur** stängas. Släpp ut trycket genom värmekretsens säkerhetsventil.

Efter utfört arbete; fyll upp värmekretsen och avlufta. Öppna värme retur och därefter tillopp, primär tillopp och därefter primär retur, detta för att undvika att föroreningar kommer in i systemet.

Öppna avstängningsventilerna långsamt för att undvika tryckstötar.

- Koppla ur spänningsmatningen till centralen, koppla ur spänningskabeln till pumpen.
- Stäng avstängningsventilerna.
- Lossa muttrarna med en fast nyckel och skruva dit den nya pumpen. Anslut pumpens spänningskabel.
- Fyll upp värmekretsen via påfyllningsventilen och avlufta värmekretsen.
- Öppna avstängningsventilerna och anslut spänningsmatningen till centralen.
- Efter den sista luftningen ska trycket vara mellan 1,0 2,0 bar.

## Byte av utegivare, BT1

- Koppla ur spänningsmatningen till centralen.
- Lossa locket på utegivaren.
- Skruva loss kablarna.
- Lossa dragavlastningen.
- Montera ny utegivare.
- Anslut spänningsmatningen till centralen.
- Kontrollera givarens värde via displayen efter 5 min.

## Tvångsstyrning av styrventiler och pump

I meny 7.5.3 Forcerad kontroll, kan tvångsstyrning aktives. Tvångstyrining kan göras på styrventilerna och pumpen. Detta är en tillfällig åtgärd som är aktiva max 10 minuter innan de går tillbaka till normal drift.

## Kontrollera volymupptagningen och tryckutjämningen hos expansionskärlet

Kontrollera att expansionskärlet inte läcker. Kontrollera förtrycket på expansionskärlet. Orsaken kan vara att expansionskärlet inte klarar av volymändringen. Eventuellt måste expansionskärlet bytas ut .

Alternativt kan den totala vattenmängden i systemet vara så stor att volymförändringar inte kan tas upp av befintligt expansionskärl. Om så är fallet måste ytterligare expansionsvolym adderas till systemet.

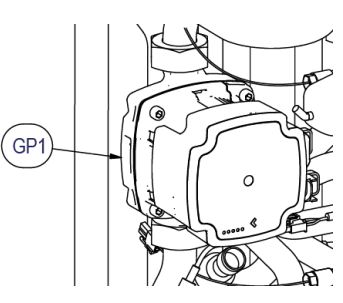

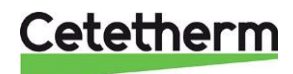

## Byte av backventil för kallvatten RM1

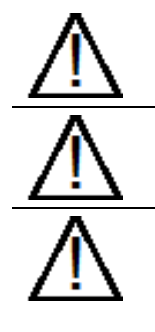

Denna serviceåtgärd måste utföras av en auktoriserad servicetekniker.

Innan reparation och underhåll ska avstängningsventilerna **primär tillopp** och **primär retur**, **kallvatten** och **varmvatten** stängas. Släpp ut trycket genom varmvatten säkerhetsventilen.

Efter utfört arbete; fyll upp varmvattenkretsen och avlufta.

Öppna primär tillopp och därefter primär retur, detta för att undvika att föroreningar kommer in i systemet.

Öppna avstängningsventilerna långsamt för att undvika tryckstötar.

- Koppla ur spänningsmatningen till centralen.
- Stäng avstängningsventilerna.
- Använd en fast nyckel för att lossa filtret HQ3, backventilen sitter i filtret.
- Ta bort den gamla backventilen (RM1), och montera en ny. **OBS!** Var noga så att backventilen monteras på rätt håll.

#### Flödesriktning

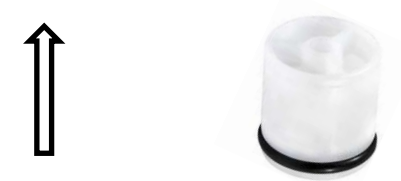

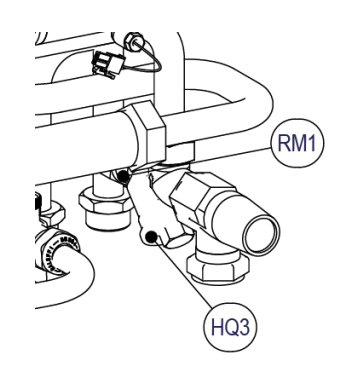

- Skruva tillbaka rördelen.
- Öppna avstängningsventilerna kallvatten, varmvatten.
- Avlufta kretsen genom att öppna en varmvattenkran.
- Anslut spänningsmatningen och öppna avstängningsventilerna fjärrvärme tillopp och retur.

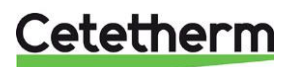

Installation, service och driftinstruktion

# Larmlista

Exempel på förekommanade larm. Larmen är listade i prioritetsordning.

| Larm   | Larmklass | Larmnamn                                |
|--------|-----------|-----------------------------------------|
| nummer |           |                                         |
| 101    | 1         | Givarfel BT1                            |
| 104    | 1         | Givarfel BT4                            |
| 105    | 1         | Givarfel BT68                           |
| 106    | 1         | Givarfel BT69.2                         |
| 107    | 1         | Felaktig differans mellan BP17 och BP18 |
| 108    | 1         | BT38 för varm                           |
| 110    | 1         | Givarfel BT38                           |
| 111    | 1         | Givarfel BF4                            |
| 116    | 1         | Smutsigt filter prim. sida              |
| 132    | 1         | GP1 Spänningsfel                        |
| 134    | 1         | GP1 Elfel                               |
| 136    | 1         | GP1 Låg spänning                        |
| 137    | 1         | GP1 Pump blockerad                      |
| 138    | 1         | GP1 Torrkörning                         |
| 139    | 1         | QN11.1 Hög temp                         |
| 140    | 1         | QN11.2 Hög temp                         |
| 143    | 1         | QN11.1 Positionsfel                     |
| 144    | 1         | QN11.2 Positionsfel                     |
| 149    | 1         | Ventilfel QN11.1                        |
| 150    | 1         | Ventilfel QN11.2                        |
| 152    | 1         | GP11 Spänningsfel                       |
| 155    | 1         | GP11 Elfel                              |
| 157    | 1         | GP11 Låg spänning                       |
| 158    | 1         | GP11 Pump blockerad                     |
| 159    | 1         | GP11 Torrkörd                           |
| 160    | 1         | BT2 Värmeväxlare fel                    |
| 161    | 1         | BT3 Värmeväxlare fel                    |
| 162    | 1         | Givarfel BT69.1                         |
| 163    | 1         | BT2 för varm                            |
| 164    | 1         | Kom. fel QN11.1                         |
| 165    | 1         | Kom. fel QN11.2                         |
| 166    | 1         | Kom. fel GP1                            |
| 167    | 1         | Kom. fel GP11                           |
| 171    | 1         | Felaktigt serienummer                   |
| 172    | 1         | BP17 fel                                |
| 173    | 1         | BP18 fel                                |
| 368    | 1         | Kommunikationsfel ASB                   |
| 145    | 2         | QN11.2 Positionsvarning                 |
| 146    | 2         | QN11.2 Positionsvarning                 |
| 153    | 2         | Givarfel BT50                           |
| 218    | 2         | Frysskydd                               |

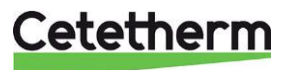

# Måttskisser

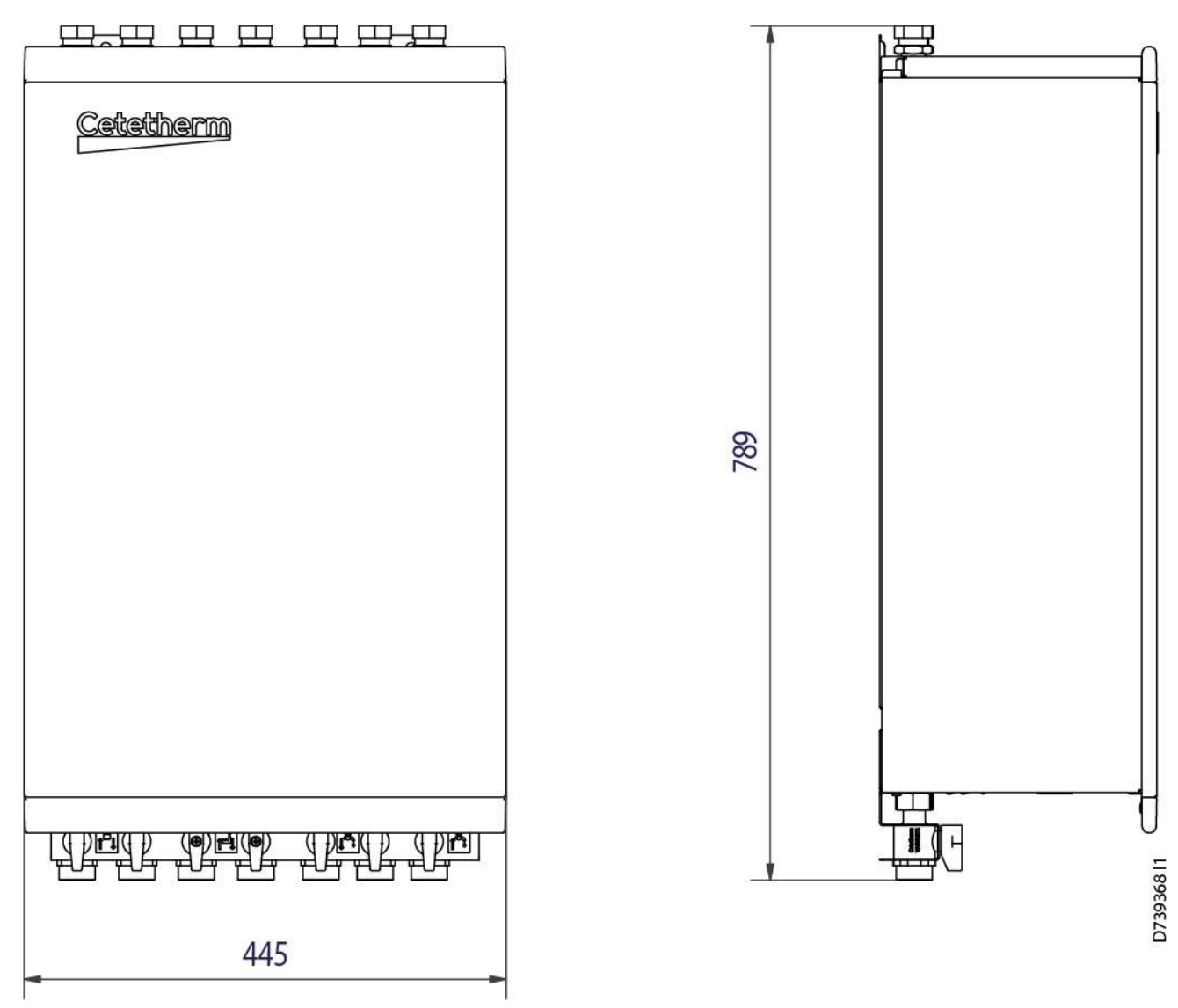

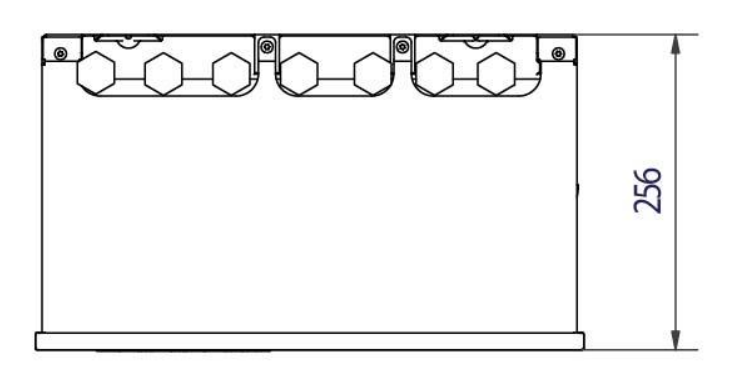

Cetetherm

Cetetherm Pioneer

Installation, service och driftinstruktion

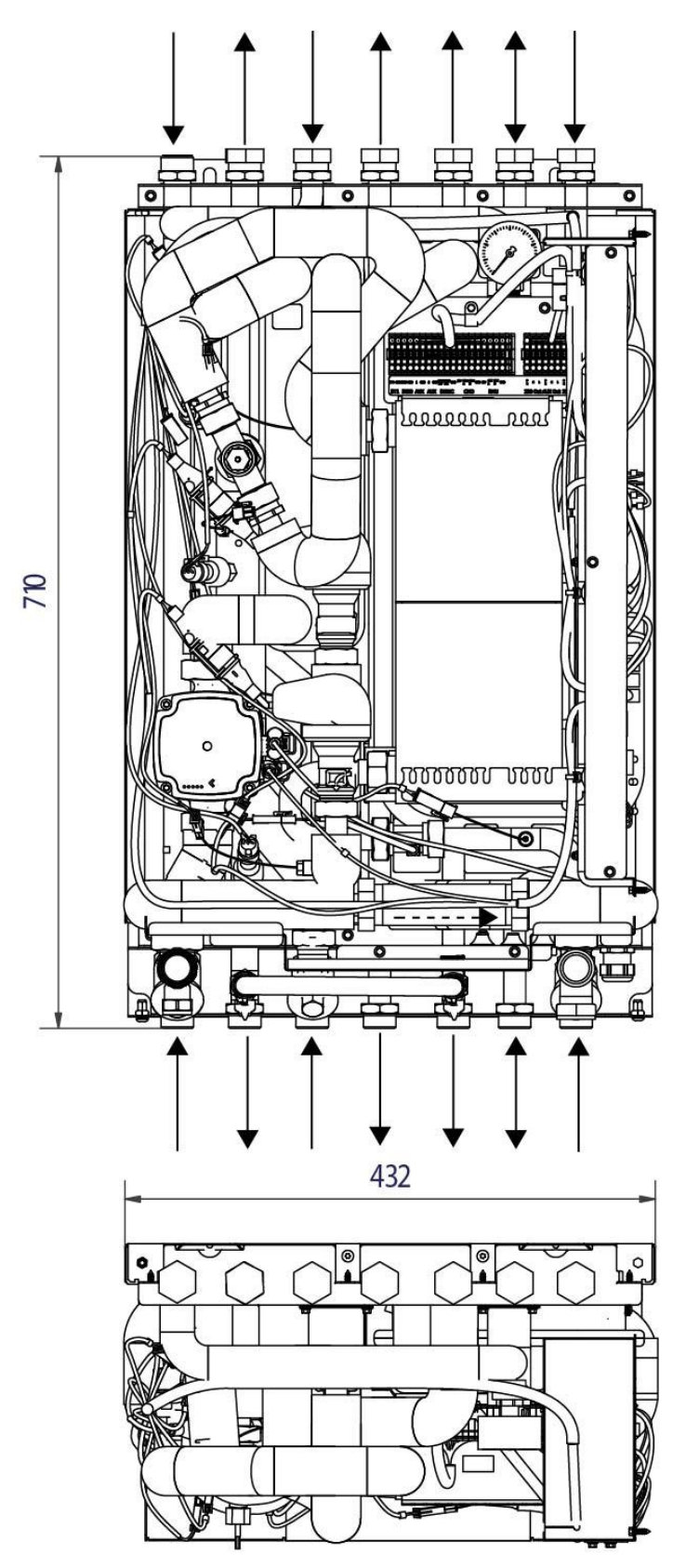

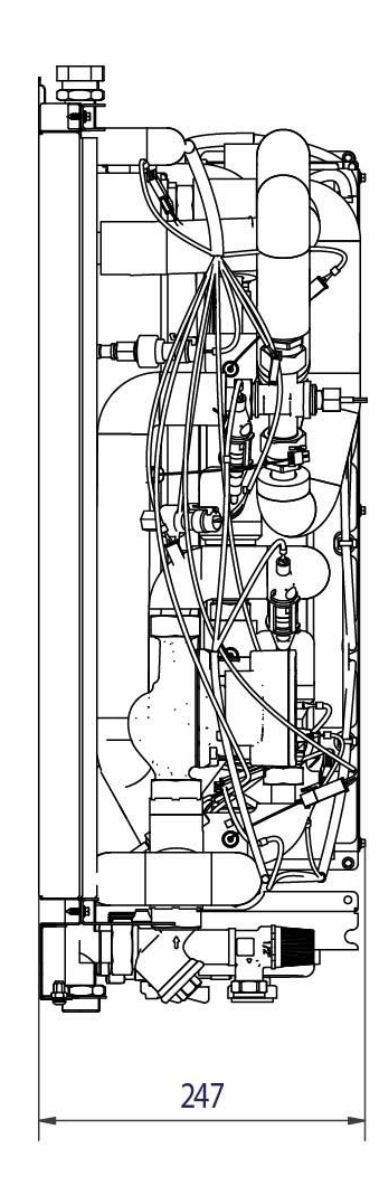

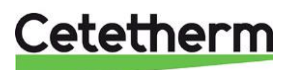

First fix jig

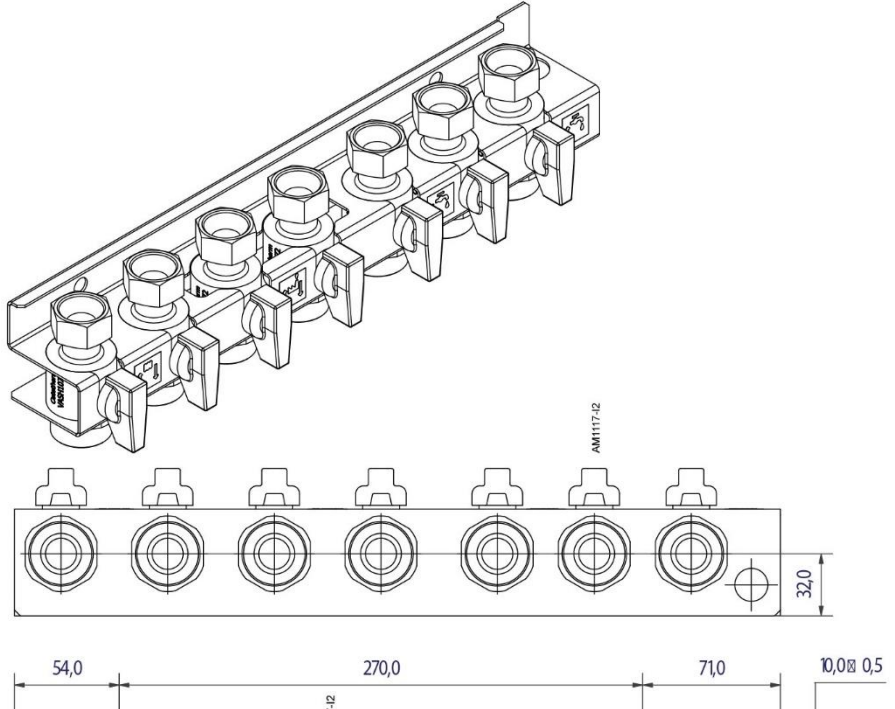

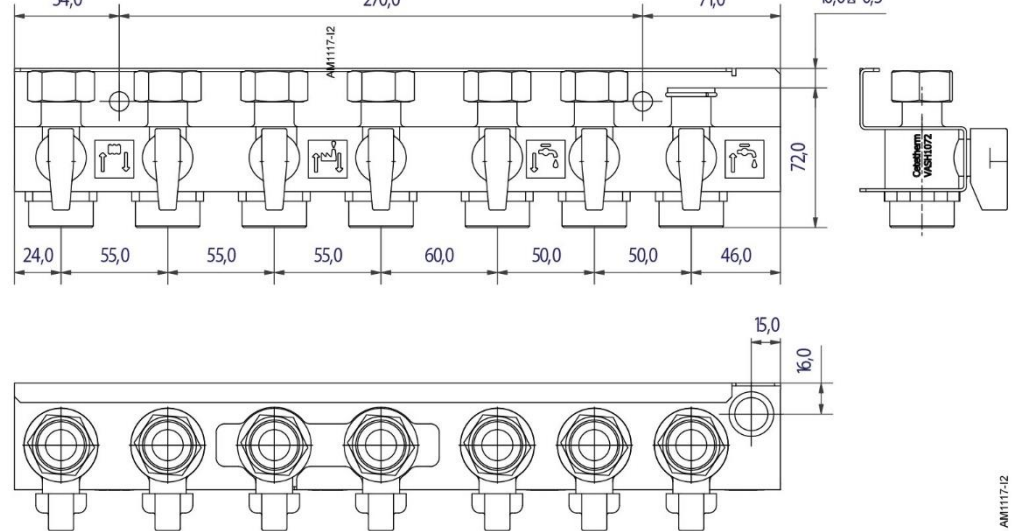

Avstängningsventilerna är 1" ut, med ¾" mutter.

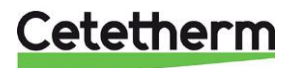

Installation, service och driftinstruktion

# Tekniska data

| Huvudmått                                        | Se Måttskiss                                       |
|--------------------------------------------------|----------------------------------------------------|
| <ul> <li>Med kåpa, incl first fix jig</li> </ul> | 445x256x789 (mm, BxDxH)                            |
| Vikt                                             | 35 kg                                              |
| Elektriska data                                  | 230 V, 1-fas, 50 Hz                                |
| Märkeffekt                                       | 250 W                                              |
| Ljudnivå                                         | <55 dB (A) 1.6m från golvet, 1 m från              |
|                                                  | enheten                                            |
|                                                  | Pump <32dB                                         |
| IP klass                                         | IP21                                               |
| Överspänningskategori                            | II                                                 |
| Avstängningsventiler                             | 1" ut, med ¾" mutter                               |
| Energimätare                                     | <sup>3</sup> ⁄ <sub>4</sub> " 110mm eller 1" 130mm |
| Placering                                        | minst 25 cm fritt utrymme på höger sidan           |
| СМО                                              | Stödjer endast 2,4 GHz nätverk                     |
| AUX 1 &2                                         | Ingångar för anslutning av extern potentialfri     |
|                                                  | kontaktfunktion eller givare.                      |
| RMU                                              | Vid loggning och normal uppdatering                |
|                                                  | använd Micro SD (uSD) NTFS eller FAT32.            |
|                                                  | Vid tvingad uppdatering vid uppstart använd        |
|                                                  | Micro (uSD) FAT32 formaterat kort.                 |
| Diff tryck                                       | 50kPa–600kPa                                       |
| Maximal höjd för installation                    | 2000m över havet                                   |
| Lagringstemperatur                               | -40°C to +70°C                                     |
| Omgivningstemperatur                             | 5°C to + 35°C                                      |
| Lagrings luftfuktighet                           | 0%-70% Non-Cond.                                   |
| Driftområde fukthalt %RH 20 – 80                 | 0%-98% Non-Cond.                                   |
| Nersmutsningsgrad                                | 2                                                  |

## Driftdata

|                                     | Primär | Värmekrets | Varmvattenkrets |
|-------------------------------------|--------|------------|-----------------|
| Designtryck, Bar                    | 16     | 10         | 10              |
| Designtemperatur, °C                | 120    | 90         | 90              |
| Öppningstryck, säkerhetsventil, Bar |        | 2,5        | 10              |

| Modell     | Dimensionerande<br>temperaturprogram (°C) | Effekt<br>(kW) | Primärt flöde<br>(I/s) | Sekundärt flöde<br>(l/s) |
|------------|-------------------------------------------|----------------|------------------------|--------------------------|
| Varmvatten |                                           |                |                        |                          |
| Pi1 2250   | 65-22/10-50                               | 50             | 0,28                   | 0,30                     |
| Pi1 2255   | 65-22/10-50                               | 55             | 0,31                   | 0,33                     |

| Värmekrets   |     |      |      |
|--------------|-----|------|------|
| 100-63/60-80 | 14  | 0,09 | 0,17 |
| 100-43/40-60 | 22  | 0,09 | 0,26 |
| 100-30/30-35 | 5,3 | 0,02 | 0,25 |

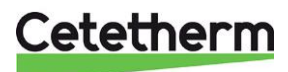

Relief pressure safety valve/Säkerhetsventil

Temp. program, värme resp varmvatten

Electrical conn./märkspänning

Vätskeklassning enligt PED

Tillverkare, namn och adress

## Produktskylt

1

2 3

4

5

6

7

8

9

Tillverkningsår

designad för

Cetetherm modellbeteckning

DHW circuit/Varmvattenkrets

Design pressure/design tryck - tryck centralen är

Primary circuit/Primärkrets

Heating circuit/Värmkrets

| Cetether                                                                                                    | 10<br>2<br>3<br>4<br>5<br>5 | Cetethe<br>Man. N<br>tem. N<br>Man. ye<br>Pi1-H1- | erm Pione<br>lo 7393<br>lo 7393<br>ear 2023<br>-T1-GE1-l | eer<br>33523<br>335<br>3<br>3<br>E-H-O | 9-9-2,5-E-E-1x130             |                                  |       |
|----------------------------------------------------------------------------------------------------|-----------------------------|---------------------------------------------------|----------------------------------------------------------|----------------------------------------|-------------------------------|----------------------------------|-------|
|                                                                                                    | DC                          | har                                               | 6 Primar                                                 | У                                      | //Heating                     |                                  |       |
|                                                                                                    | 75<br>TS                    | °C                                                | 0/10                                                     |                                        | 0/10                          | 0/90                             |       |
| 10 Design Temp                                                                                                    | 15                          | C                                                 | 0/120                                                    |                                        | 0/90                          | 0/90                             |       |
| 12Volume                                                                                                    | V                           | T.                                                |                                                          |                                        | 0 29                          | 10                               |       |
| 13 Safety valve releas                                                                                                    | e pres                      | _ ba                                              | ar                                                       |                                        | 2.5                           | 9                                |       |
| 74Capacity                                                                                                    | - p                         | kW                                                |                                                          |                                        | 14                            | 50                               |       |
| 15Temp.program                                                                                                    |                             | °C                                                |                                                          |                                        | 100-63/60-80                  | 65-22/10-50                      |       |
| 16 Electrical conn. 230V, 1~, 50Hz, 250WSER-05682217 Fluid group 2, PED 2014/68/EU art 4.3SeR-05682218 Manufacturer Cetetherm ABEridhemsvägen 15, 372 38 Ronneby, Sweden |                             |                                                   |                                                          |                                        |                               | 22                               |       |
|                                                                                                    |                             | ,                                                 |                                                          |                                        | -,                            | ,                                |       |
| Produktnamn                                                                                                    |                             |                                                   |                                                          | 10                                     | Design Temp –<br>designad för | temperatur centrale              | en är |
| Tillverkningsnummer                                                                                                    |                             |                                                   |                                                          | 11                                     | Leakage tested                | <ul> <li>– Läcktestad</li> </ul> |       |
| Artikelnummer                                                                                                    |                             |                                                   | 12                                                       | Volume – volym                         | n på värmeväxlaren            |                                  |       |

13

14

15

16

17

18

inst.

Capacity/Kapacitet

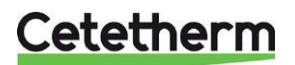

Cetetherm AB Fridhemsvägen 15 372 38 Ronneby – Sweden www.cetetherm.com

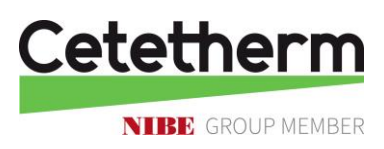